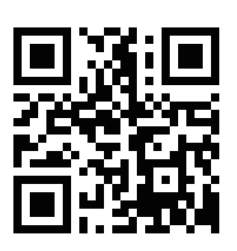

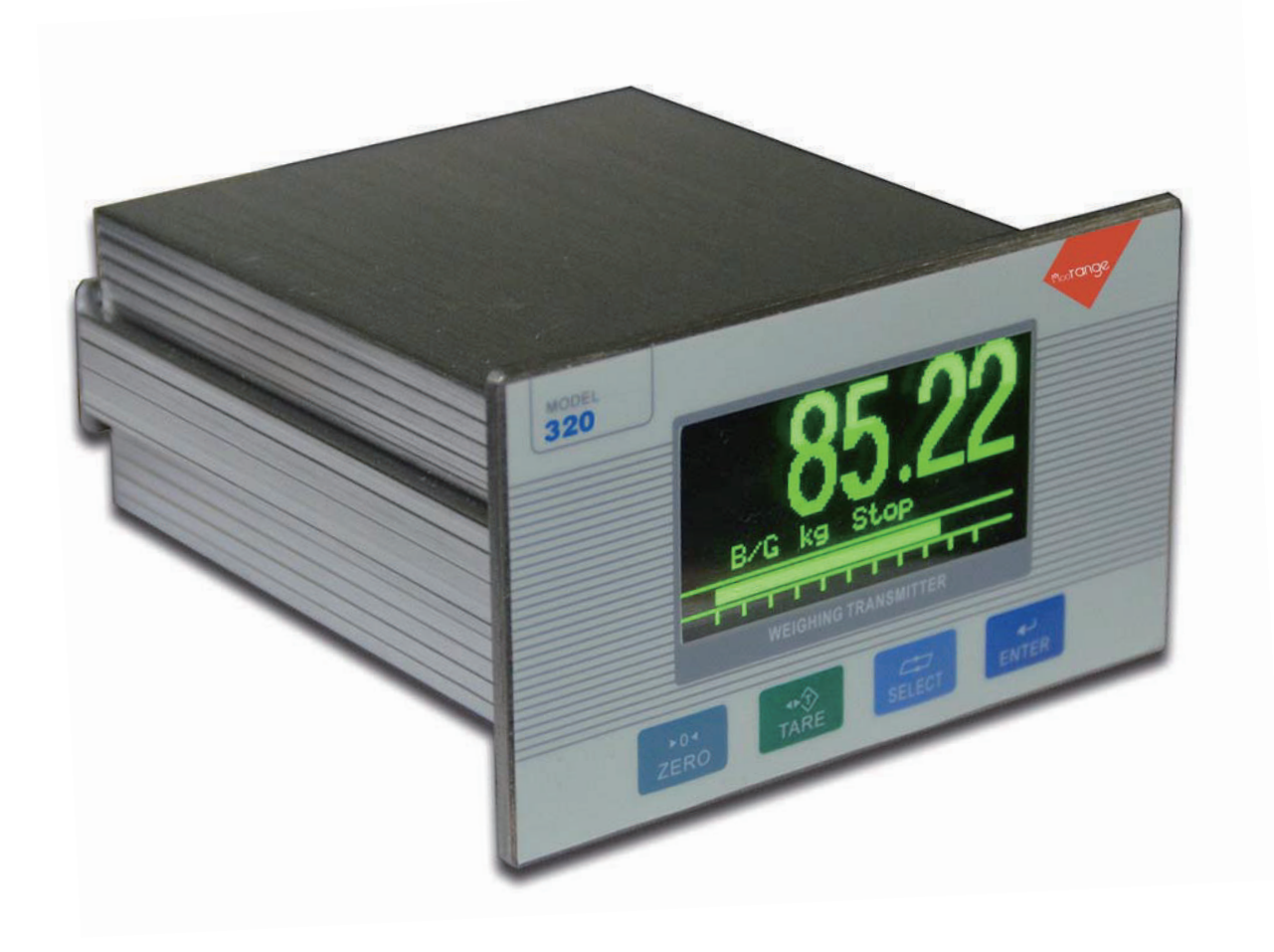

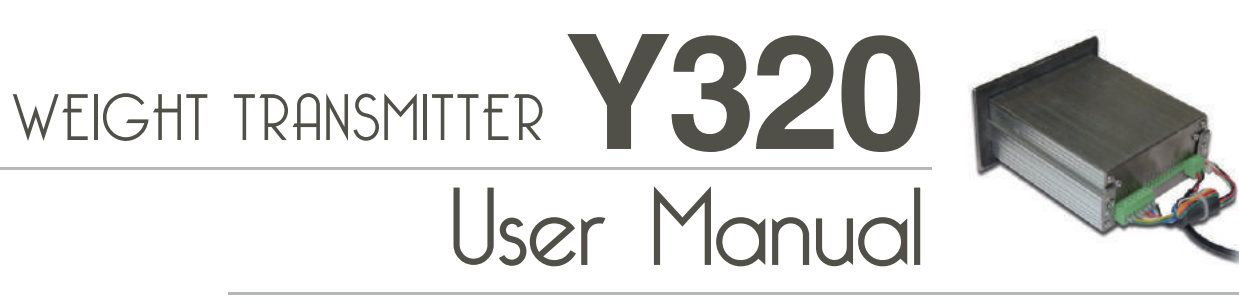

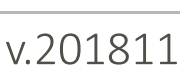

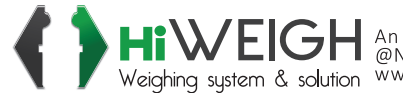

Value Each Gram

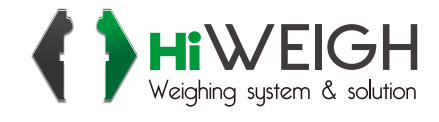

| 1  | Main Specifications                                            | 2  |
|----|----------------------------------------------------------------|----|
| 2  | Dimensions                                                     | 3  |
| 3  | Front Overlay and Keypad                                       | 4  |
| 4  | Rear Back Interface                                            | 4  |
| 5  | Load Cell Interface                                            | 6  |
| 6  | Serial Interface                                               | 7  |
| 7  | I/O                                                            | 7  |
| 8  | Analog Quantity Output                                         | 9  |
| 9  | Parameter Set                                                  | 10 |
|    | 9.1 Enter Set Menu                                             | 10 |
|    | 9.2 Quit Setting                                               | 10 |
|    | 9.3 Main Set Menu                                              | 10 |
|    | 9.4 System Parameter Set                                       | 11 |
|    | 9.4.1 Scale Set                                                | 11 |
|    | 9.4.2 Operation Set                                            | 15 |
|    | 9.4.3 Batching Set                                             | 17 |
|    | 9.4.4 Communication Set                                        | 23 |
|    | 9.4.5 Analog Quantity Set                                      | 25 |
|    | 9.4.6 Diagnosis and Maintenance                                | 27 |
|    | 9.5 Recipe Parameters Set                                      | 31 |
|    | 9.6 Printing Table Set                                         | 35 |
|    | 9.7 System Set                                                 | 36 |
| 10 | Appendix 1: Communication Protocol                             | 37 |
|    | 10.1 Continuous Transmitting Format A                          | 37 |
|    | 10.2 Command Transmitting Format A                             | 37 |
|    | 10.3 Continuous Transmitting Format B                          | 37 |
|    | 10.4 Command Transmitting Format B                             | 38 |
|    | 10.5 MODBUS Transmitting                                       | 39 |
|    | 10.6 Multi Materials Jointed Work With Relay Connected Drawing | 42 |
|    |                                                                |    |

# CONTENTS

# 1. MAIN SPECIFICATIONS

| Specifications         |                                                                                                    |  |
|------------------------|----------------------------------------------------------------------------------------------------|--|
| Housing                | Metal shielded housing, with OLED display                                                                                                    |  |
| dimensions (w × h × d) | 110mm×62mm×116mm                                                                                                    |  |
| Protection             | IP65 (front panel)                                                                                                    |  |
| Operation Condition    | Temperature: $-10^{\circ}C \sim 40^{\circ}C$ ( $14^{\circ} \sim 104^{\circ}$ F)<br>Relative humidity: $10\%$ -95\%, non-condensing                   |  |
| Power                  | +24VDC $(\pm 15\%)$ , Consumption <6W                                                                                                    |  |
| Display                | 128×64 dot matrix、Yellow-Green OLED                                                                                                    |  |
| Display resolution     | Max.100,000                                                                                                    |  |
| Platform               | 1 with analog load cell                                                                                                    |  |
| Load cells             | 1~6 x 350 Ohm (Sensitivity is 2 or 3mV/V)                                                                                                    |  |
| A/D Speed              | 200Hz (200times/s)                                                                                                    |  |
| Excitation Voltage     | 5VDC                                                                                                    |  |
| Min.Input sensitivity  | 0.6µV/d                                                                                                    |  |
| Keypads                | 4 function keys                                                                                                    |  |
| Basic                  | Serial Output: RS232 or RS485<br>I/O interface: 1xln 4xOut                                                                                           |  |
| Optional               | I/O interface: 4xIn 8xOut<br>Analog signal<br>$0\sim 20mA$ , $4\sim 20mA$ , $0\sim 24mA$<br>$0\sim 10V$ , $0\sim 5V$ , $-5\sim +5V$ , $-10\sim +10V$ |  |

# 2. DIMENSIONS

# Housing Dimensions

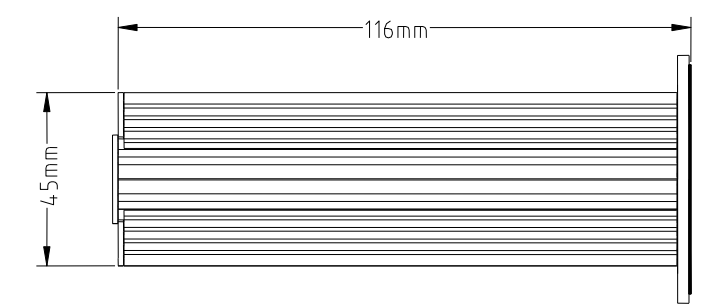

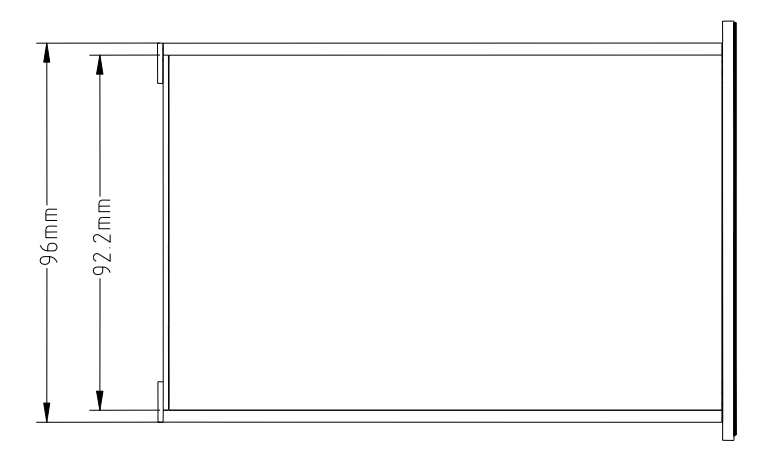

#### Installation dimensions

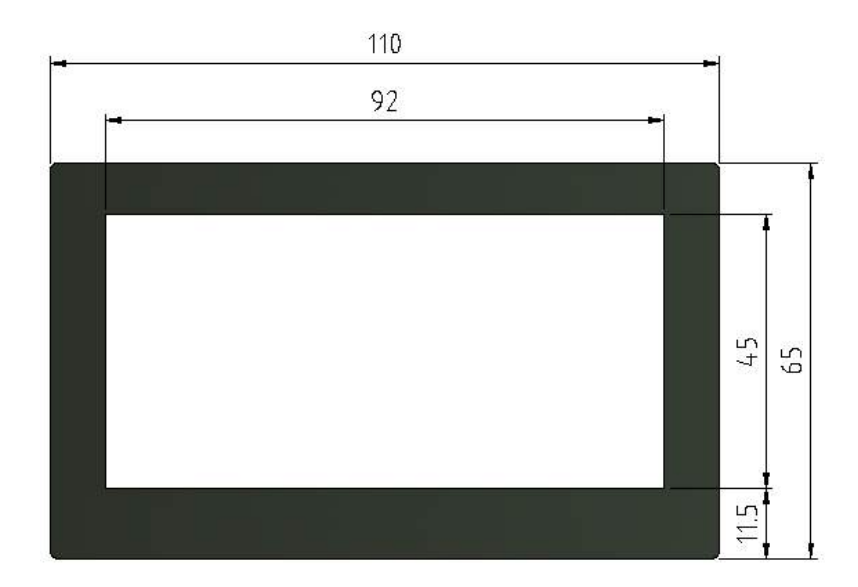

Installation hole size 92×45mm

# 3. Front Overlay and Keypad

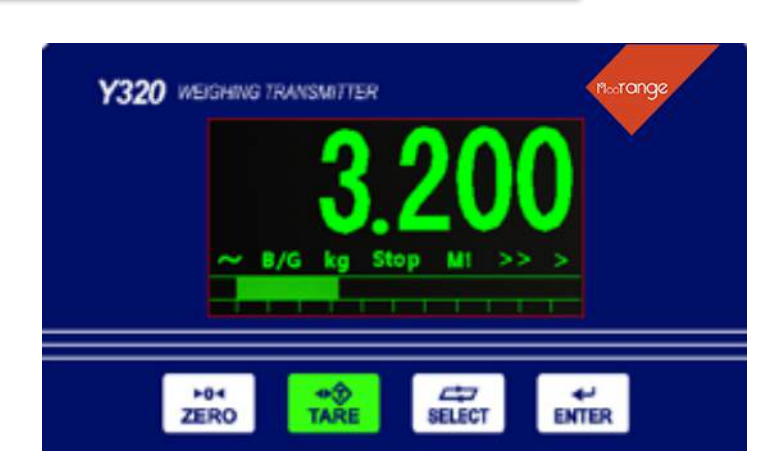

Display

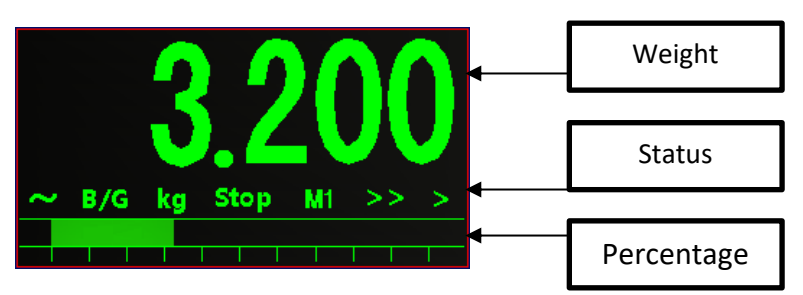

Signs

| Status | Note                                             |
|--------|--------------------------------------------------|
| 7      | Stable, on for dynamic mode, off for static mode |
| B/G    | Gross weight                                     |
| Net    | Net weight                                       |
| Kg     | Unit                                             |
| Stop   | Stop                                             |
| Run    | Run                                              |
| M1~M4  | Material 1-4                                     |
| >>     | Fast filling                                     |
| >      | Fine filling                                     |

# Keys' functions for parameter set or choose

| Keys        | Menu   | Parameter set | Parameter Input |
|-------------|--------|---------------|-----------------|
| ►04<br>ZERO | Return | Return        | Cancel and Quit |
| ◆<br>TARE   | Up     | Previous      | Increase digits |
| SELECT      | Down   | Next          | Move right      |
| <b>₽</b>    | Enter  | Quit confirm  | Quit confirm    |

# 4. Rear Back Interface

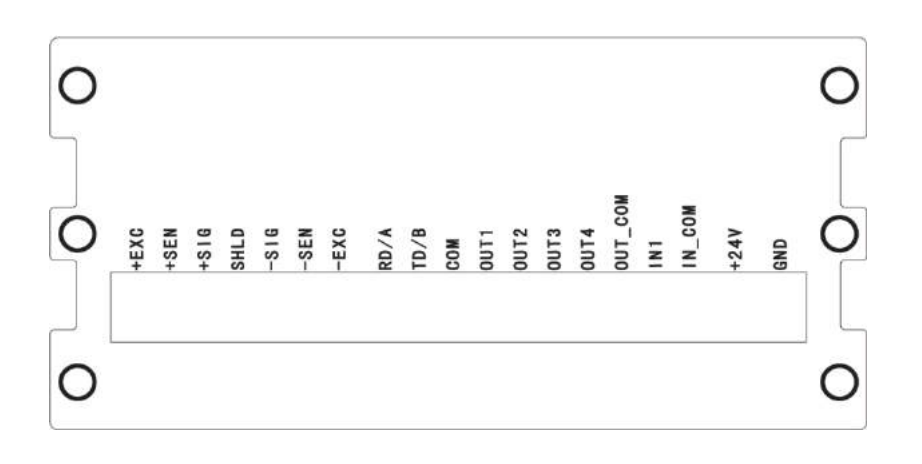

Y320 Basic

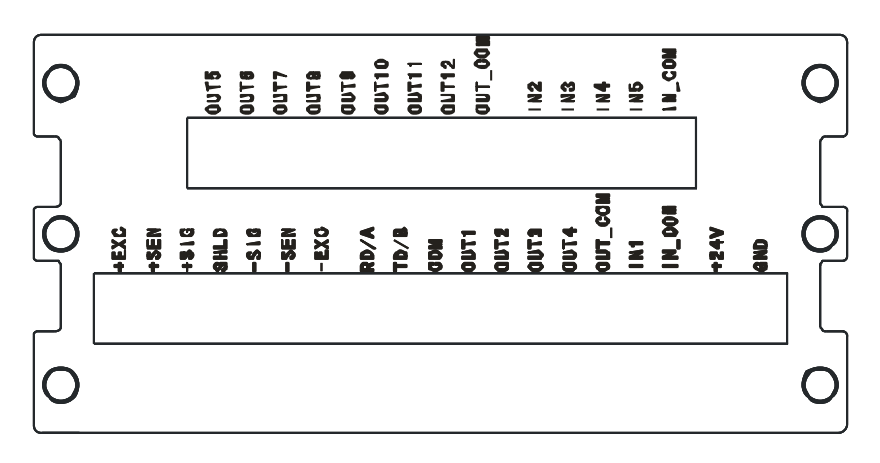

Y320-IO Type

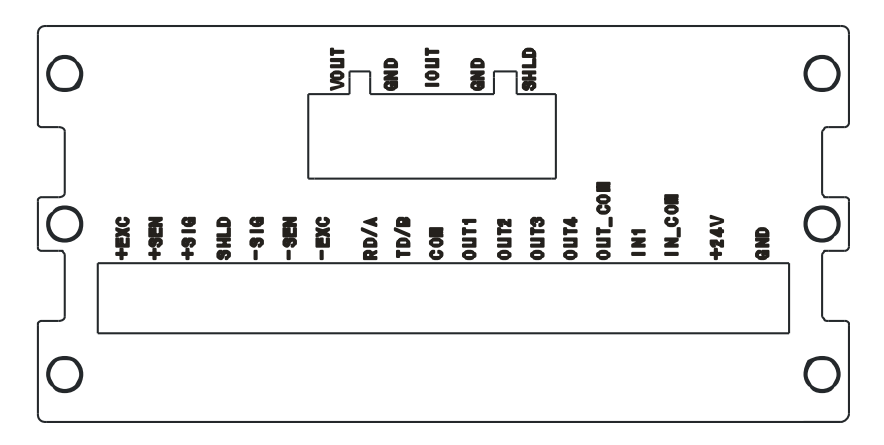

Y320-DA Type

## 5. Load Cell Interface

It can be connected with  $6x350\Omega$  analog load cells (around  $58\Omega$  minimum resistance), to confirm the range of the load cells, the total resistance (TSR) can be calculated with the formula as below:

TSR =  $\frac{\text{Input resistance } (\Omega)}{\text{Load cell numbers}}$ 

Before connecting the load cells, make sure the TSR is above  $58\Omega$ , if it's less, the indicator can't work. Besides this, the cable distance must be considered, too, below is the maximum distance suggested:

| TSR (Ω)      | 24# cable (m) | 20# cable (m) | 16# cable (m) |
|--------------|---------------|---------------|---------------|
| 350          | 243           | 610           | 1219          |
| 58 (6-350 Ω) | 40            | 122           | 224           |

Load cell interface definitions:

| Pins | Signal      | Note                              |  |
|------|-------------|-----------------------------------|--|
| +EXC | +Excitation | 4-wire load cells short connected |  |
| +SEN | +Sense      |                                   |  |
| +SIG | +Signal     |                                   |  |
| SHD  | Shield      |                                   |  |
| -SIG | -Signal     |                                   |  |
| -SEN | -Sense      | A-wire load cells short connected |  |
| -EXC | -Excitation |                                   |  |

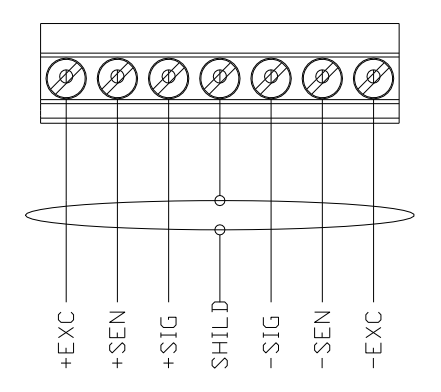

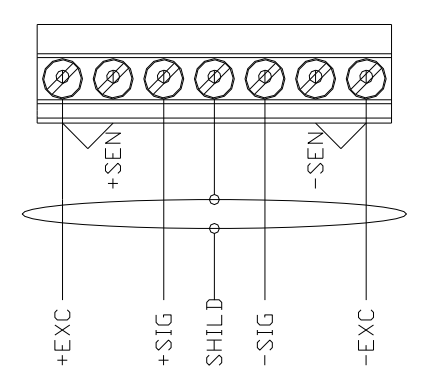

6-wire load cell or junction box

4-wire load cell or junction box

# 6. Serial Interface

It has only one serial interface, to change it by switch for RS232 or RS485, method as below:

| Pins                            | RS-232                                                     | RS-485                           |
|---------------------------------|------------------------------------------------------------|----------------------------------|
| Bridge<br>Joint<br>Pin<br>signs | Rear<br>A<br>•••<br>•••<br>•••<br>•••<br>•••<br>•••<br>••• | Rear<br>A<br>•••<br>•••<br>Front |
| RD/A                            | RS-232 Receive                                             | RS-485A                          |
| TD/B                            | RS-232 Transmit                                            | RS-485B                          |
| СОМ                             | Ground                                                     | Blank                            |

# 7. 1/0

The basic type has one passive input and 4 relay open output

Basic type Pin's definitions:

| Pins    | Signal             | Note                        |
|---------|--------------------|-----------------------------|
| OUT1    | Output 1           |                             |
| OUT2    | Output 2           | Output properties:          |
| OUT3    | Output 3           | AC: 30~250VAC/1A            |
| OUT4    | Output 4           | DC: 5~30VDC/2A              |
| OUT_COM | Output common port |                             |
| IN1     | Input 1            | High level: 10 $\sim$ 24VDC |
| IN_COM  | Input common port  | Low level: $0{\sim}3VDC$    |

# I/O interface drawing:

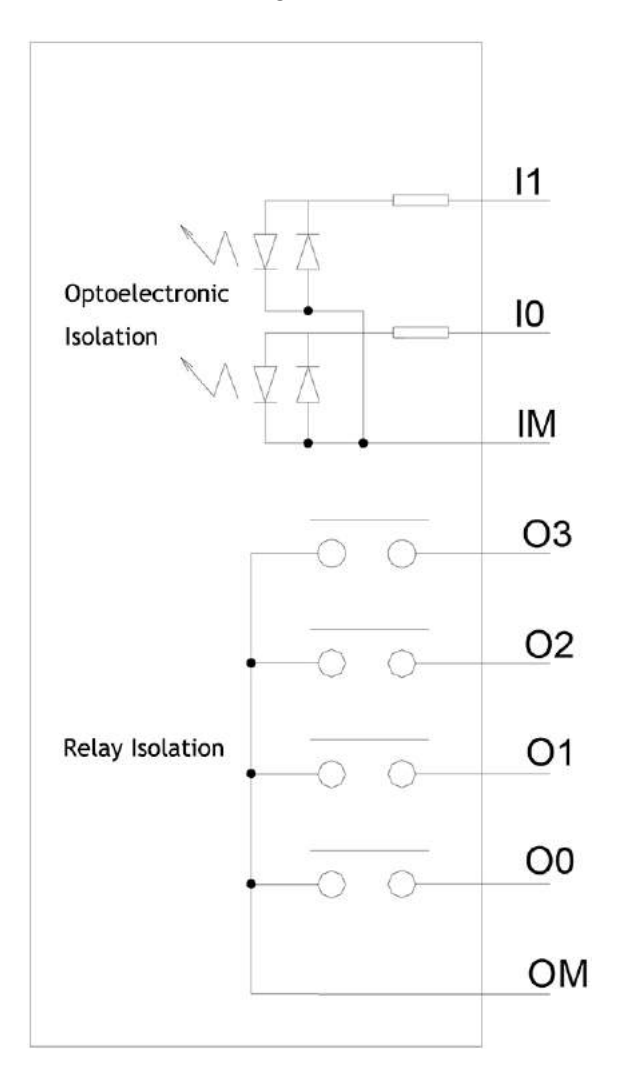

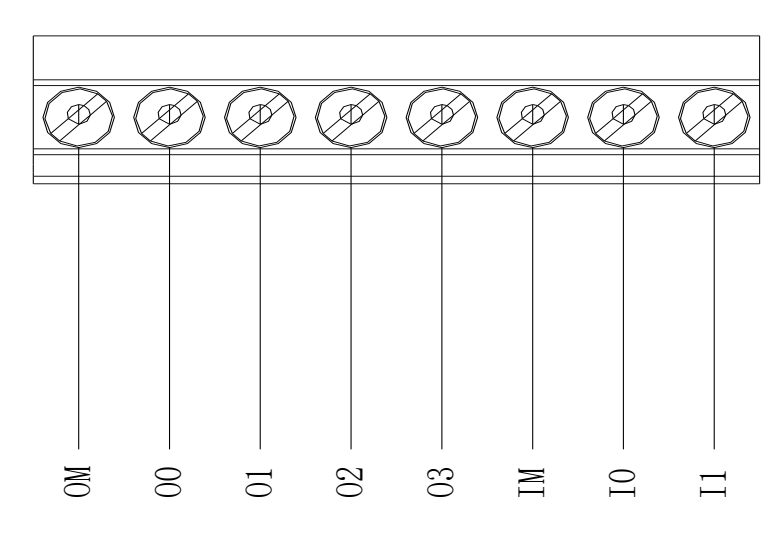

Output - 0M/00/01/02/03 Input - IM/I0/I1

Y320-IO has 4 passive input and 8 relay open output

Pins definitions:

| 引脚      | 信号                 | 说明                           |
|---------|--------------------|------------------------------|
| OUT5    | Output 5           |                              |
| OUT6    | Output 6           |                              |
| OUT7    | Output 7           |                              |
| OUT8    | Output 8           | Output properties:           |
| OUT9    | Output 9           | AC: 30~250VAC/1A             |
| OUT10   | Output 10          | DC: 5~30VDC/2A               |
| OUT11   | Output 11          |                              |
| OUT12   | Output 12          |                              |
| OUT_COM | Output common port |                              |
| IN2     | Input 2            |                              |
| IN3     | Input 3            |                              |
| IN3     | Input 3            | High level: $10 \sim 24$ VDC |
| IN4     | Input 4            |                              |
| IN_COM  | Input common port  |                              |

# 8. Analog Quantity Output

 $Y320\ supply many types of analog signals which with proportional output according to the weight of the scale$ 

| Pins | Signal         | Note                                                     |
|------|----------------|----------------------------------------------------------|
| VOUT | Voltage output | Output resistance 0 $\sim$ 600 $\Omega$ , output can be: |
| GND  | Voltage output | $0 \sim +5V; 0 \sim +10V; -5V \sim +5V; -10V \sim +10V;$ |
|      | Electric       |                                                          |
| 1001 | current output | Output can be:                                           |
|      | Voltage output | 4mA $\sim$ 20mA; 0mA $\sim$ 20mA; 0mA $\sim$ 24mA        |
| GND  | GND            |                                                          |
| SHLD | Shield         |                                                          |

|         | $\sim$ | Vout |
|---------|--------|------|
|         |        | GND  |
|         |        | Iout |
|         |        | GND  |
|         |        | SHLD |
| $\odot$ |        |      |

9. Parameter Set

9.1 Enter setting menu

On weighing mode, keep pressing

sing **ENTER** 

key to enter parameter setting mode.

9.2 Quit Setting

On any mode, continuous press

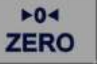

4

key to return to previous step or quit the setting mode.

9.3 Main Set Menu

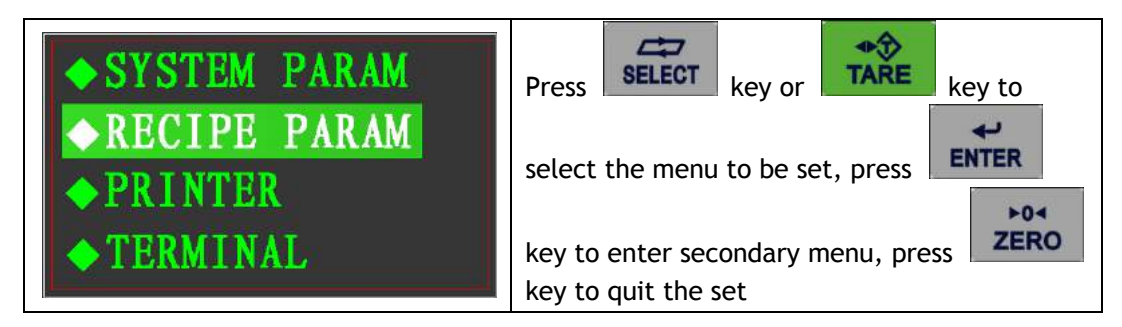

9.4 System Parameter Set

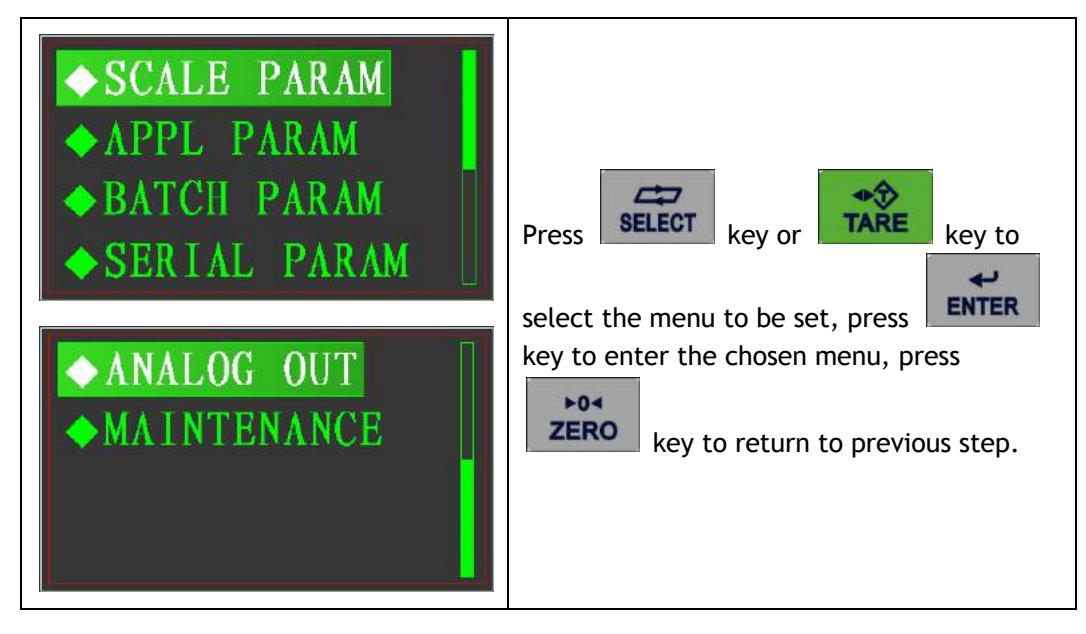

#### 9.4.1 Scale Set

| <ul> <li>CAPACITY</li> <li>INCREMENT</li> <li>CAL. UNIT</li> <li>CAL. ZERO</li> </ul>         | Press SELECT key or TARE key to     |
|-----------------------------------------------------------------------------------------------|-------------------------------------|
| <ul> <li>◆ CAL. SPAN</li> <li>◆ CAL. BOTH</li> <li>◆ CHECK PARAM</li> <li>◆ EXPAND</li> </ul> | key to enter the chosen menu, press |

Max.capacity

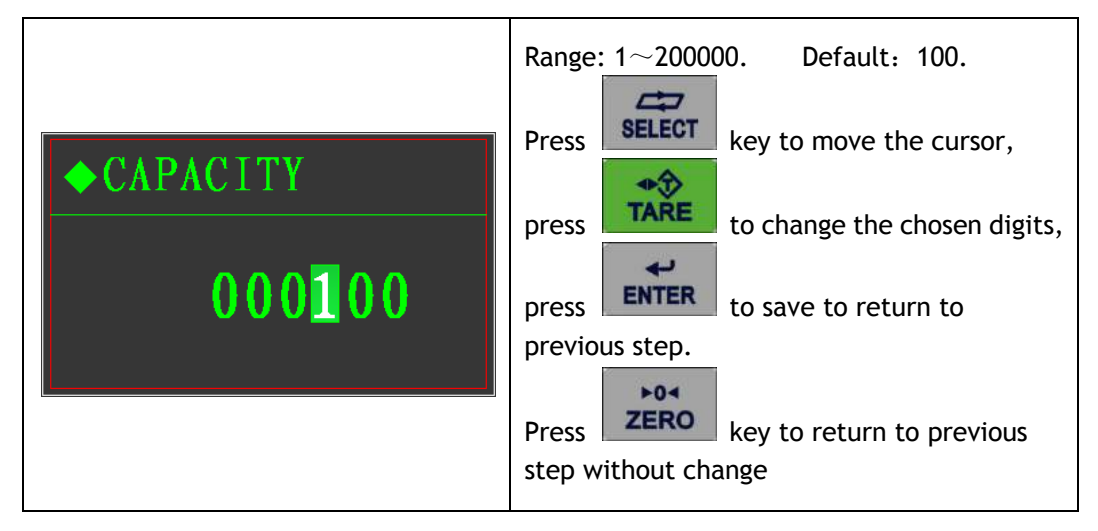

**Division** 

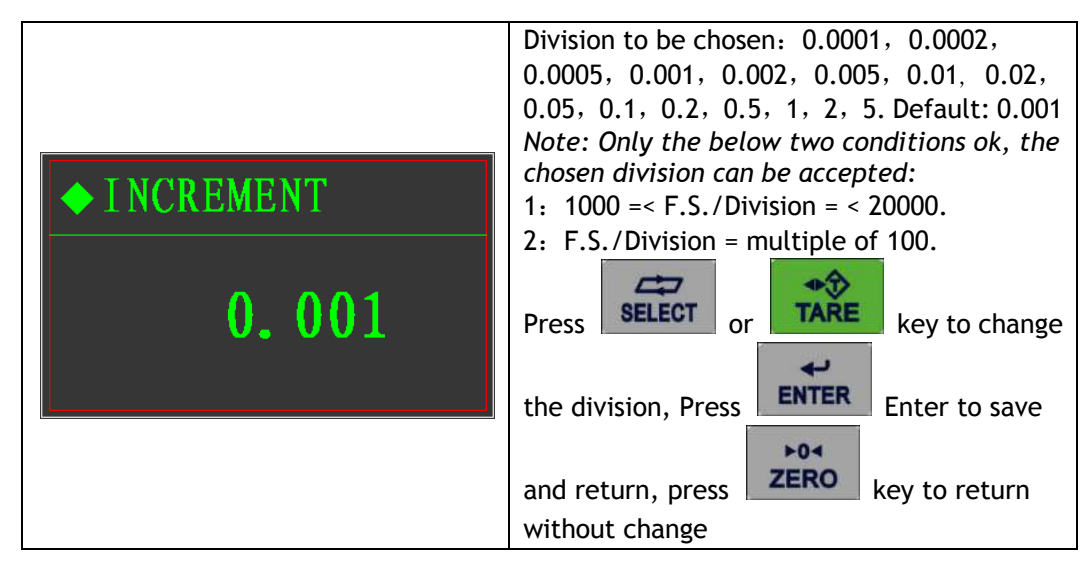

## Calibration Unit

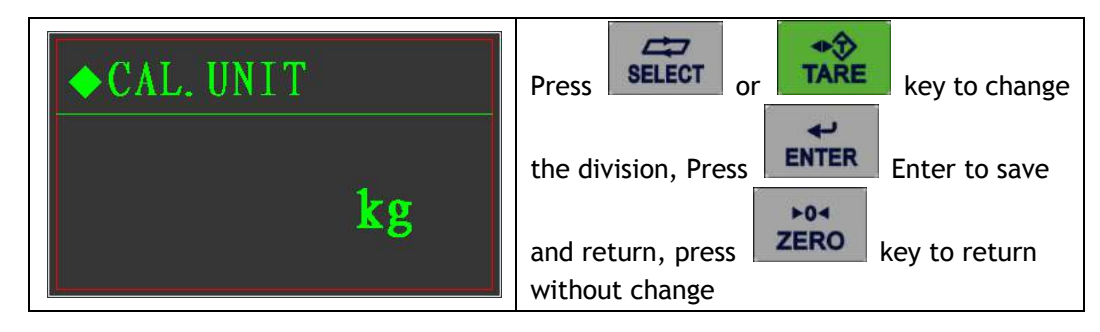

Zero Calibration

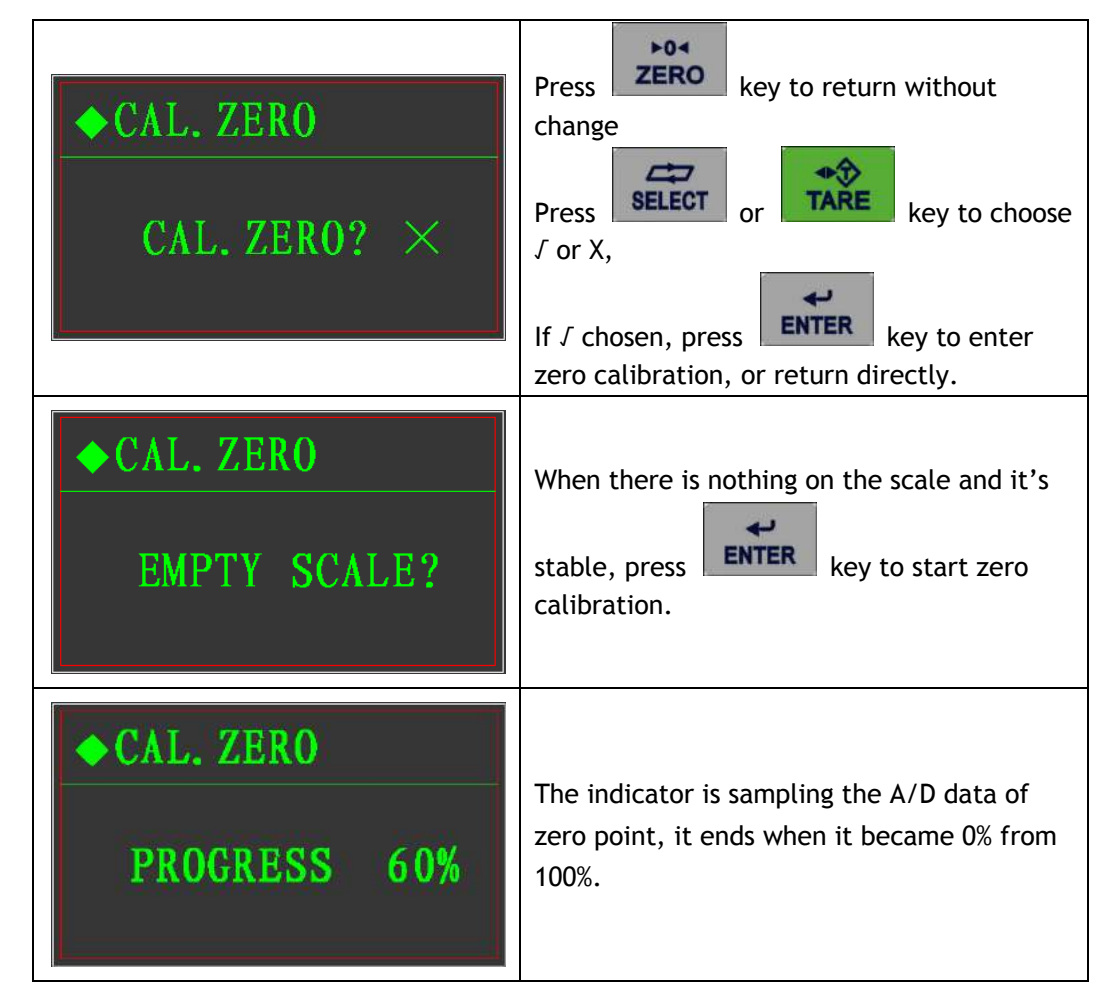

## Weight Calibration

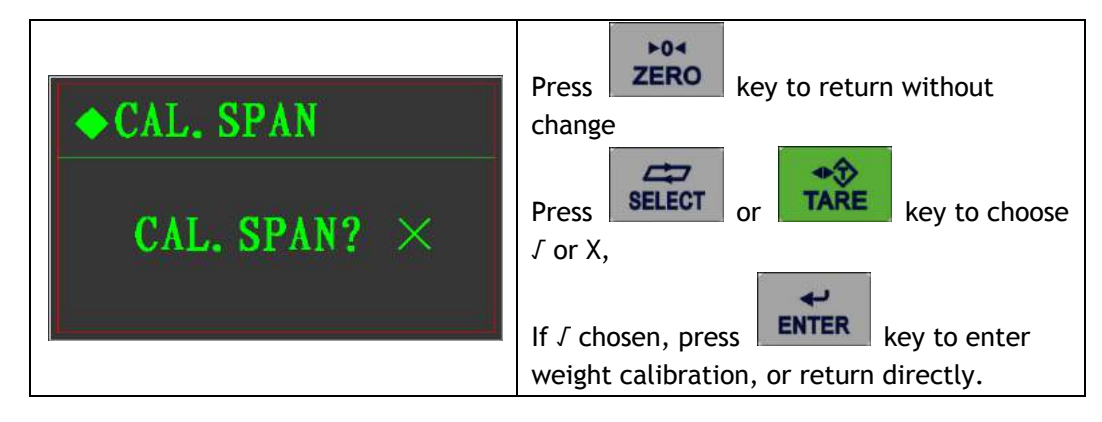

| ◆ CAL. SPAN<br>LOAD WEIGHT                                        | Put the weight on the scale                                                                                                    |  |
|-------------------------------------------------------------------|----------------------------------------------------------------------------------------------------|--|
| <ul> <li>◆ CAL. SPAN</li> <li>₩EIGHT:</li> <li>000.000</li> </ul> | Input the weight value the same as the calibration weight Press SELECT key to move the cursor. Press Key to change the digits. Press Key to save the change and start to calibrate. Press Key to cancel and return. |  |
| ◆ CAL. SPAN<br>PROGRESS 60%                                       | The indicator is sampling the A/D data of calibration point, it ends when it became 0% from 100%.                                                                                                    |  |
| ◆CAL. SPAN<br>TOO SMALL!                                          | The weight value is too small.<br>Trouble shooting:<br>1、 The weight is really too light.<br>2、 Wrong connection of the signal<br>cable or excitation cable                                                         |  |
| ◆CAL. SPAN<br>CAL SUCCESS!                                        | Calibration done.                                                                                                    |  |

# Full Calibration

This calibration is jointed the zero calibration and weight (capacity) calibration, prease refer to above steps.

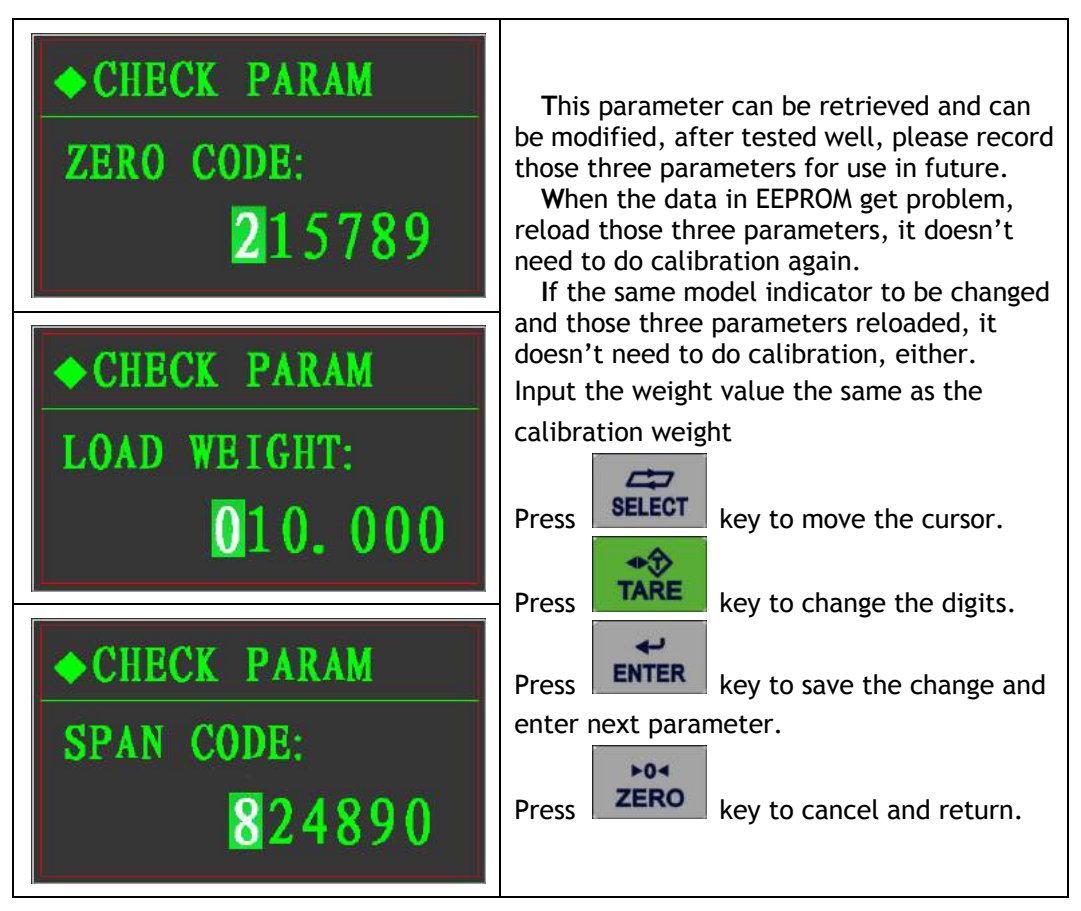

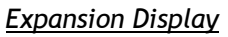

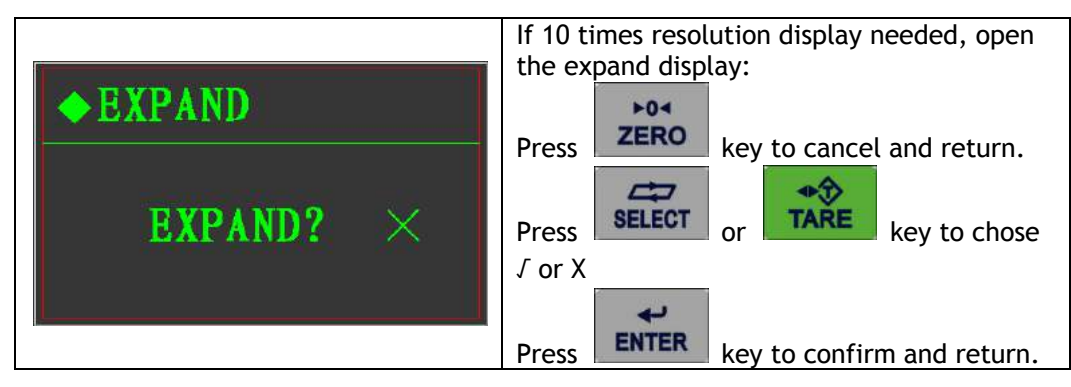

## 9.4.2 Operation Set

| <ul> <li>◆ TARE ALLOW</li> <li>◆ PWR-UP ZERO</li> <li>◆ KEYPAD ZERO</li> <li>◆ AZM RANGE</li> </ul> | Press SELECT key or TARE key to choose the menu to be set, press |
|----------------------------------------------------------------------------------------------------|------------------------------------------------------------------|
| <ul> <li>MOTION</li> <li>♦ FILTER</li> <li>♦ BUZZER SOUND</li> </ul>                                | key to enter.<br>Press ZERO key to return the previous<br>step.  |

Tare Operation

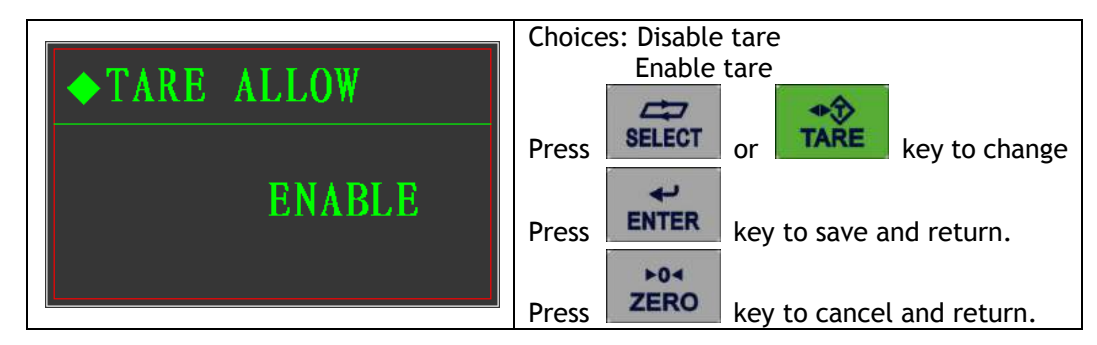

Zero upon Power on

| ► PWR_IIP 7FRO | Choices: 0%, 2%, 20%                        |
|----------------|---------------------------------------------|
|                | Press SELECT or TARE key to change          |
| 2 %            | Press <b>ENTER</b> key to save and return.  |
|                | Press <b>ZERO</b> key to cancel and return. |

Zero by Keypad

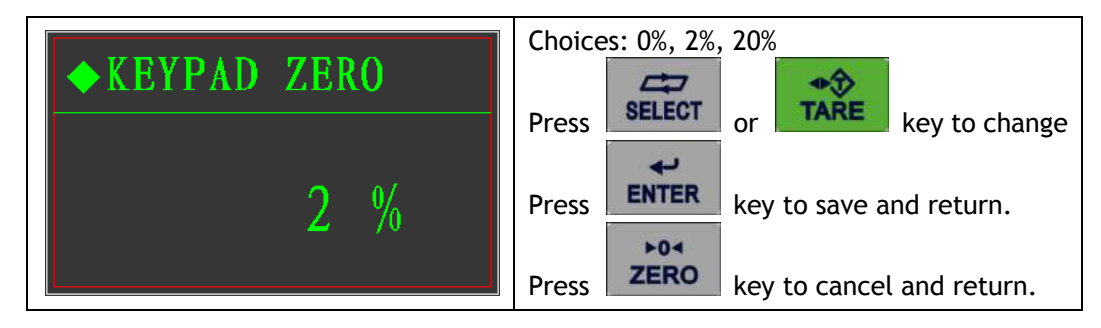

| Zero Tracking |
|---------------|
|---------------|

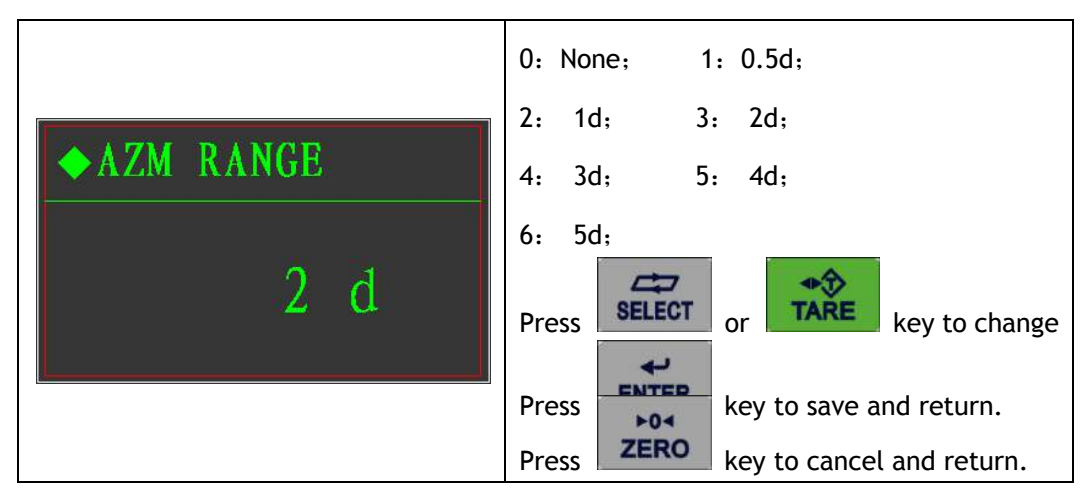

#### Vibration checking

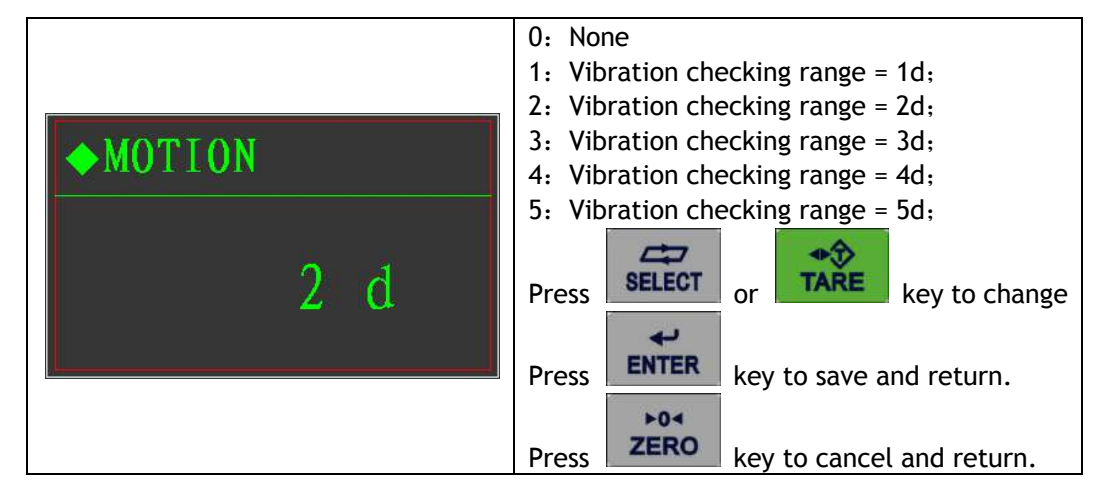

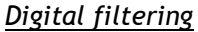

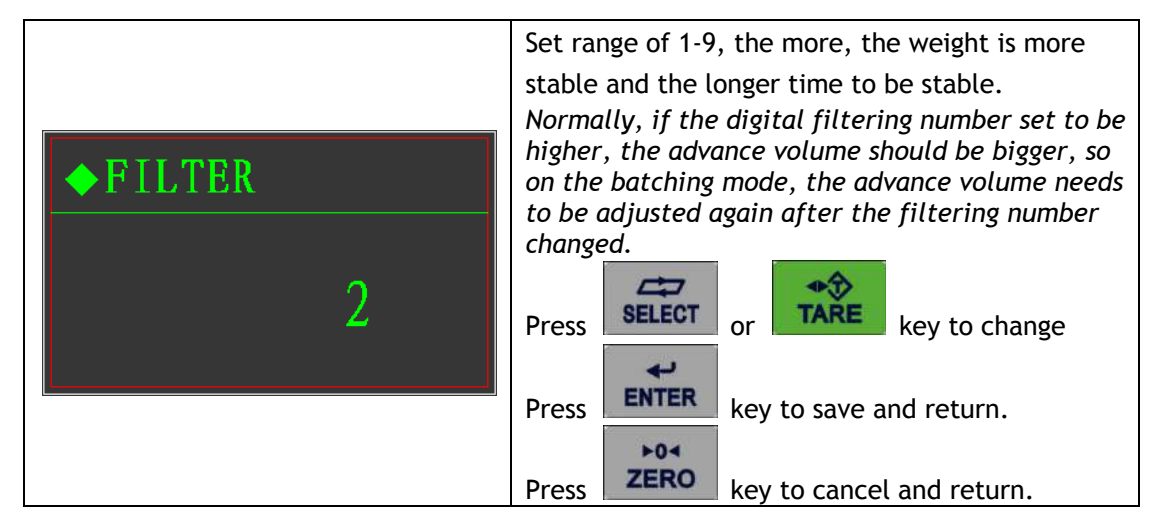

<u>Buzzer Set</u>

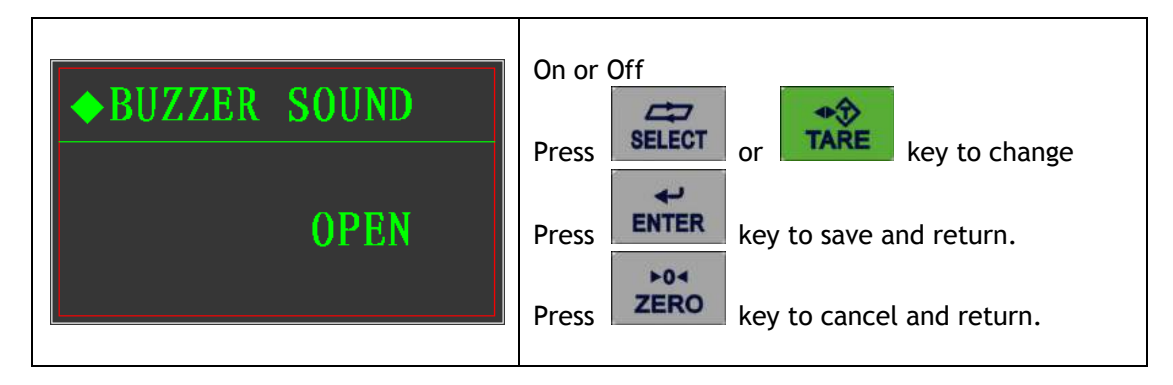

9.4.3 Batching Set

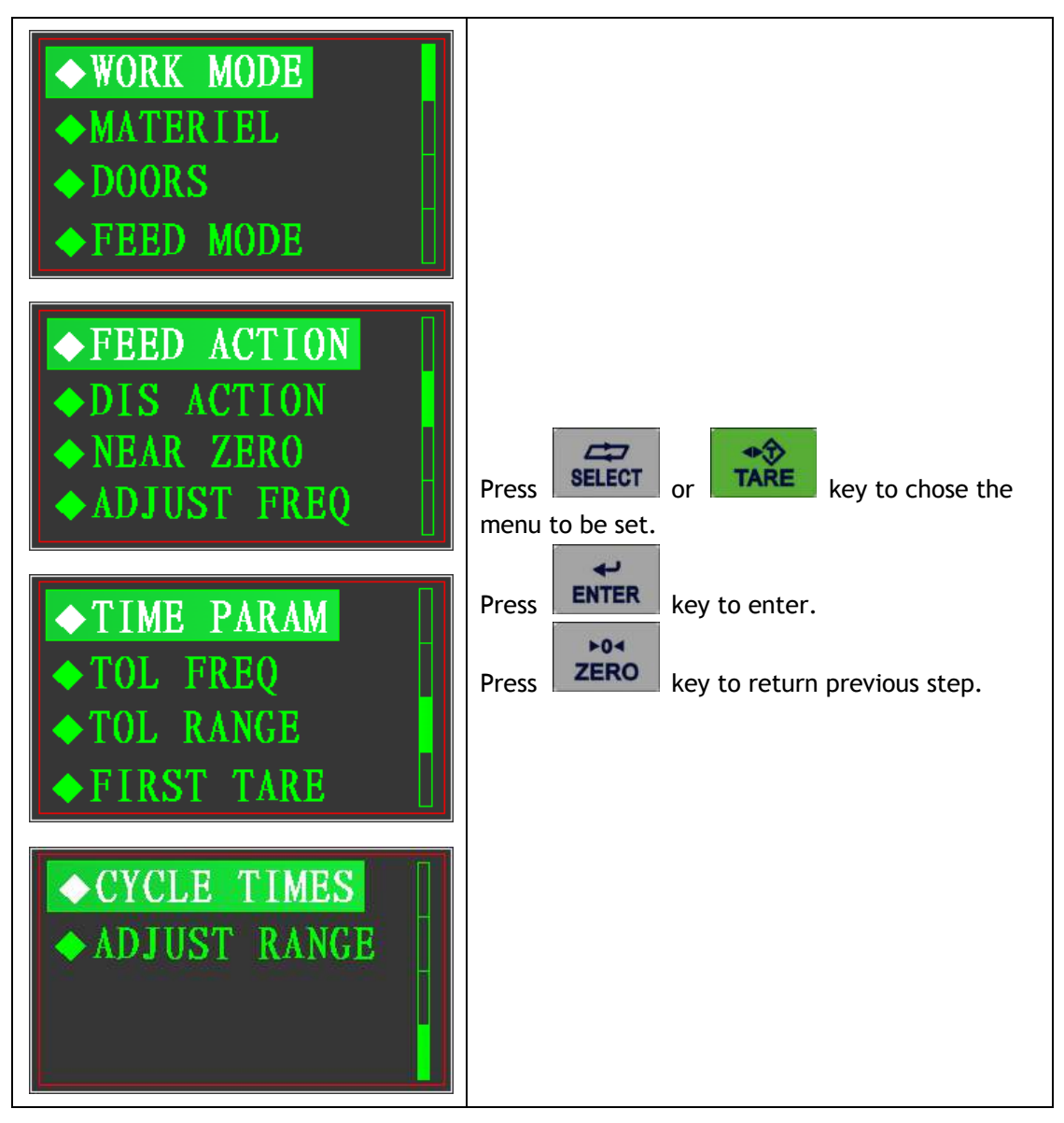

Batching mode:

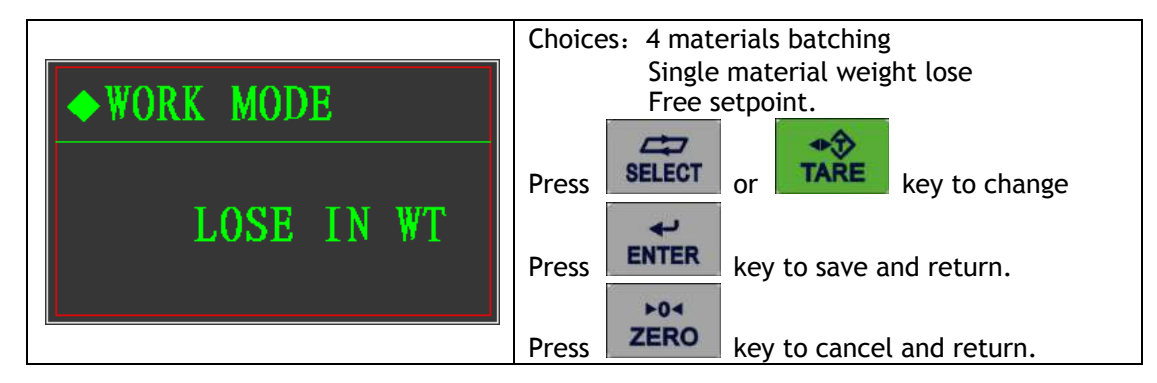

## Material quantity

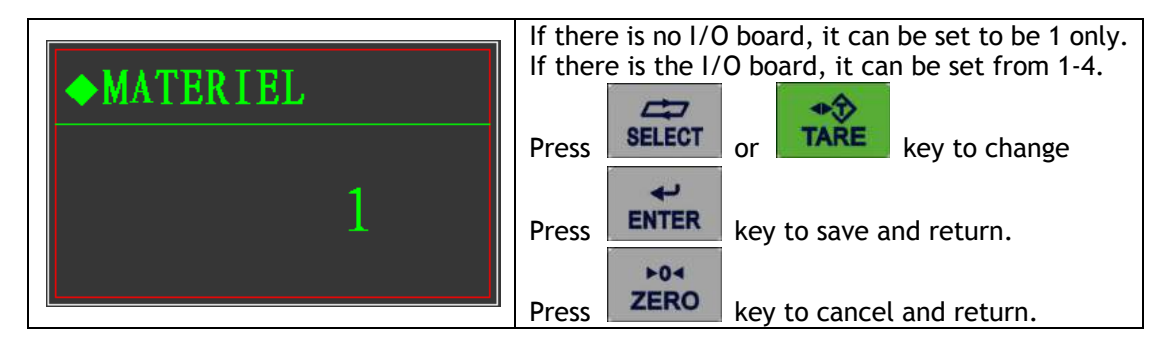

Feeding door

|             | 1: single door single speed                  |
|-------------|----------------------------------------------|
|             | 2: double doors double speed                 |
|             |                                              |
|             | If there is no I/O board, only M1 can be set |
| ◆ DOORS     | Press key to move cursor.                    |
| M1 M2 M3 M4 | Press key to modify the chosen digits.       |
|             | Press ENTER key to save and return to        |
|             |                                              |
|             | Press ZERO key to cancel and return to       |
|             | previous step.                               |

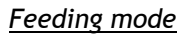

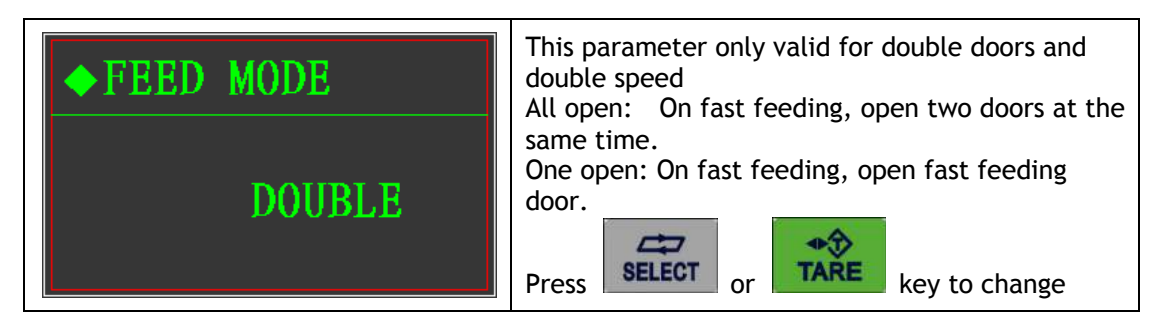

| Press | ربه<br>ENTER | key to save change and return. |
|-------|--------------|--------------------------------|
| Press | ►04<br>ZERO  | key to cancel and return.      |

Feeding action

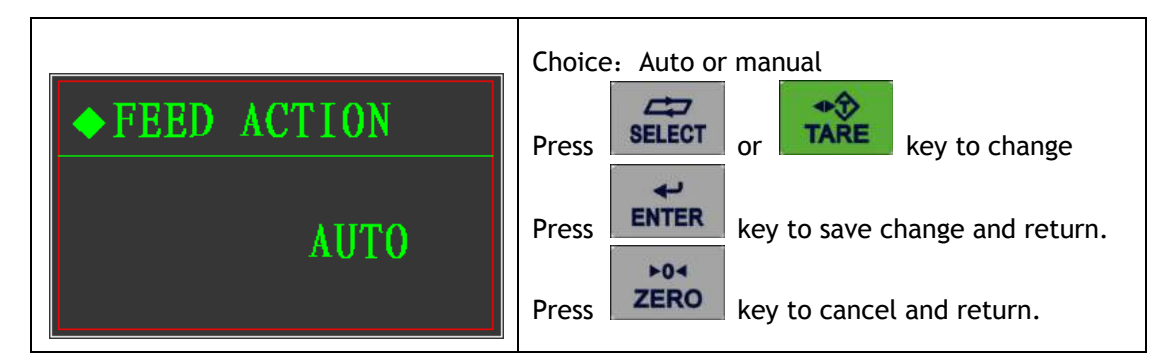

Discharge mode

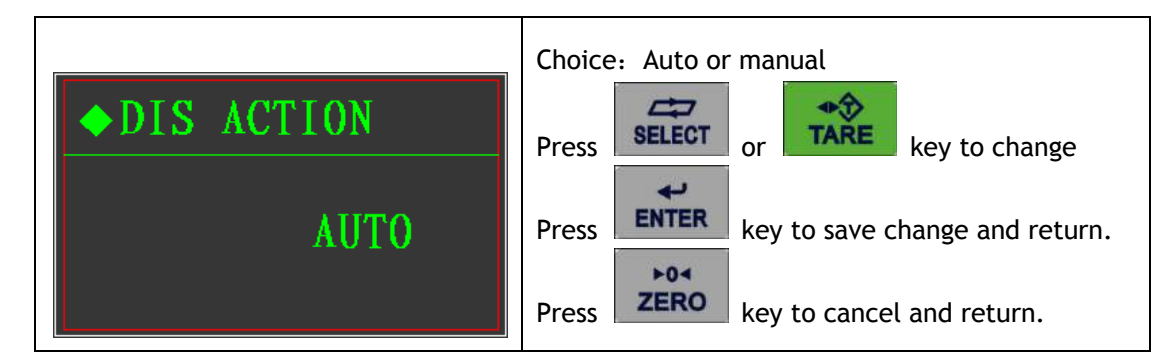

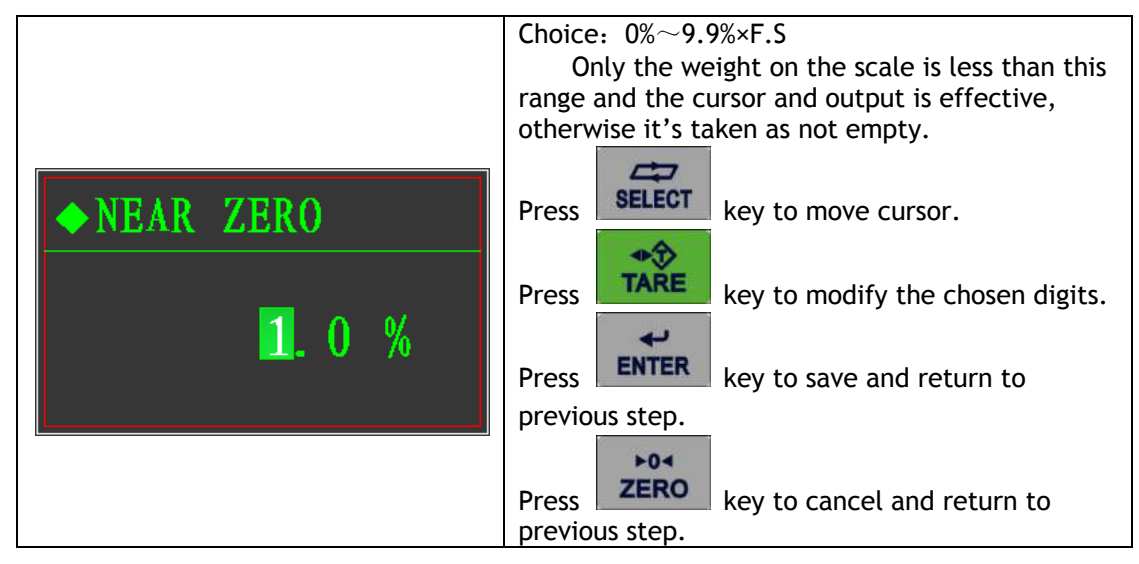

# Empty scale range

## Frequency Adjust

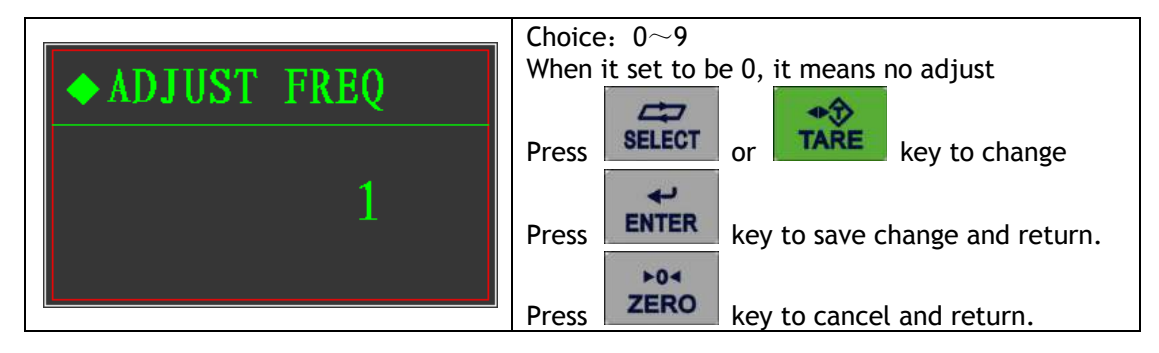

## <u>Time Parameter</u>

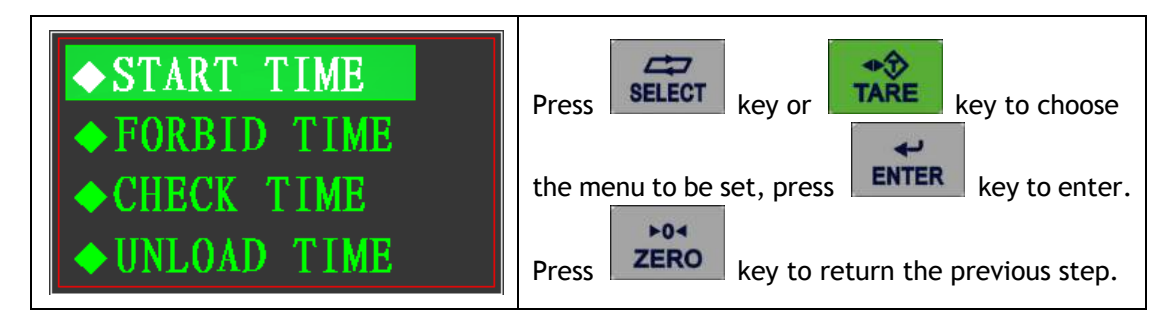

## Delay start time

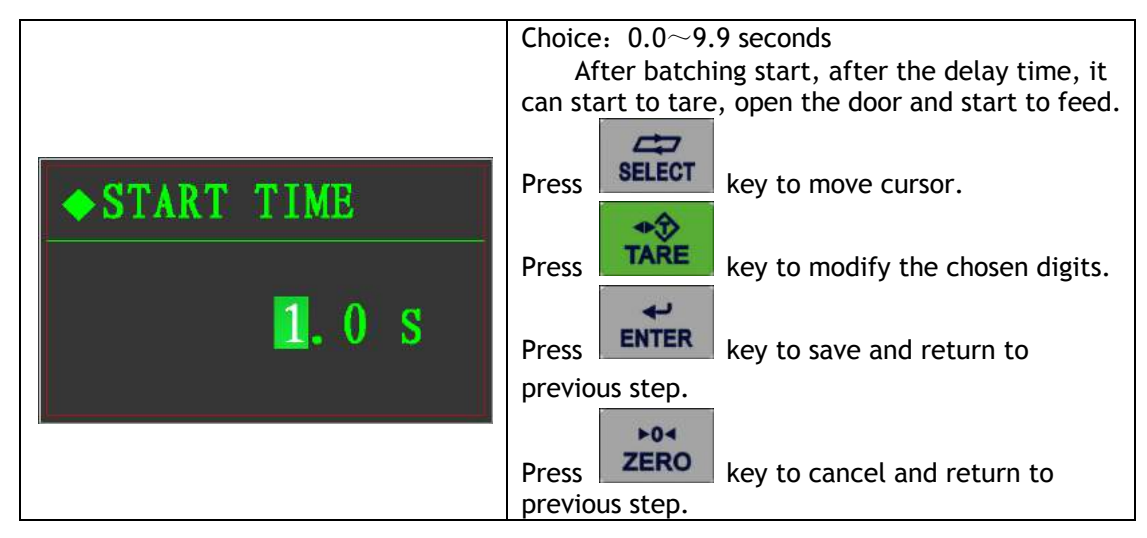

## Comparing time forbidden

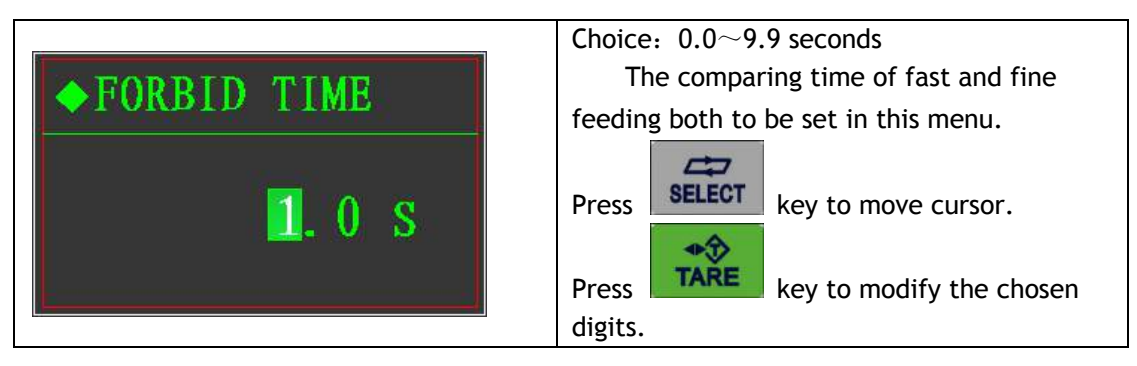

| Press key to save and return to previous step.               |
|--------------------------------------------------------------|
| Press <b>ZERO</b> key to cancel and return to previous step. |

#### Delay checking time

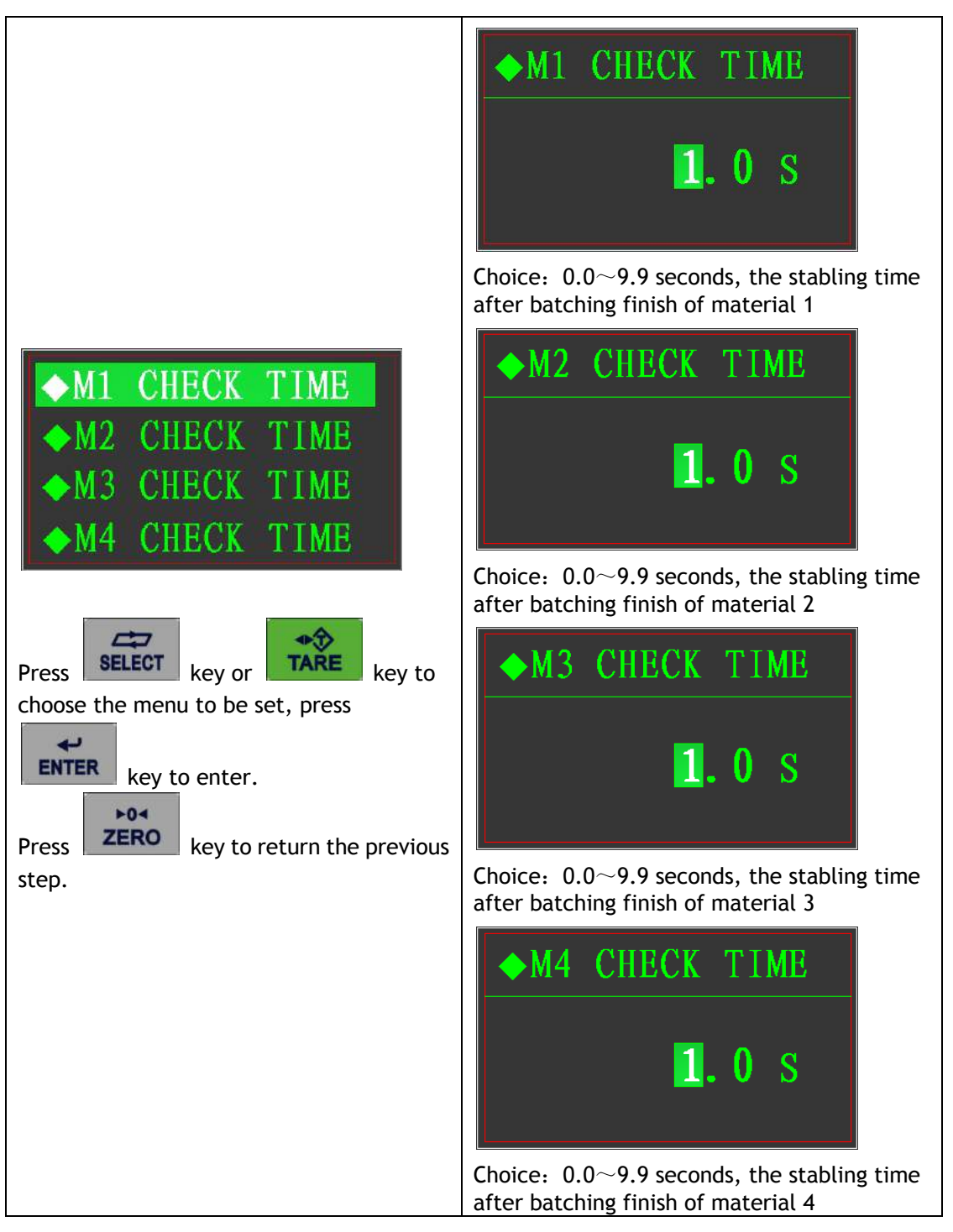

|              | Choice: $0.0 \sim 9.9$ seconds.                                             |
|--------------|-----------------------------------------------------------------------------|
|              | scale, it will close the door after this time, to make sure full discharge. |
| ◆UNLOAD TIME | Press SELECT key to move cursor.                                            |
| 1 0 9        | Press key to modify the chosen                                              |
| L.SU∖ S      | Press key to save and return to                                             |
|              | previous step.                                                              |
|              | Press <b>ZERO</b> key to cancel and return to previous step.                |

# Tolerance checking frequency

| ◆TOL FREQ<br>1 | Choice: $0 \sim 99$<br>Checking tolerance after the times of batching, if it was set of 0, it will not check. |
|----------------|----------------------------------------------------------------------------------------------------|
|                | Press SELECT or TARE key to change<br>Press key to save change and                                            |
|                | Press key to cancel and return.                                                                               |

Tolerance range set

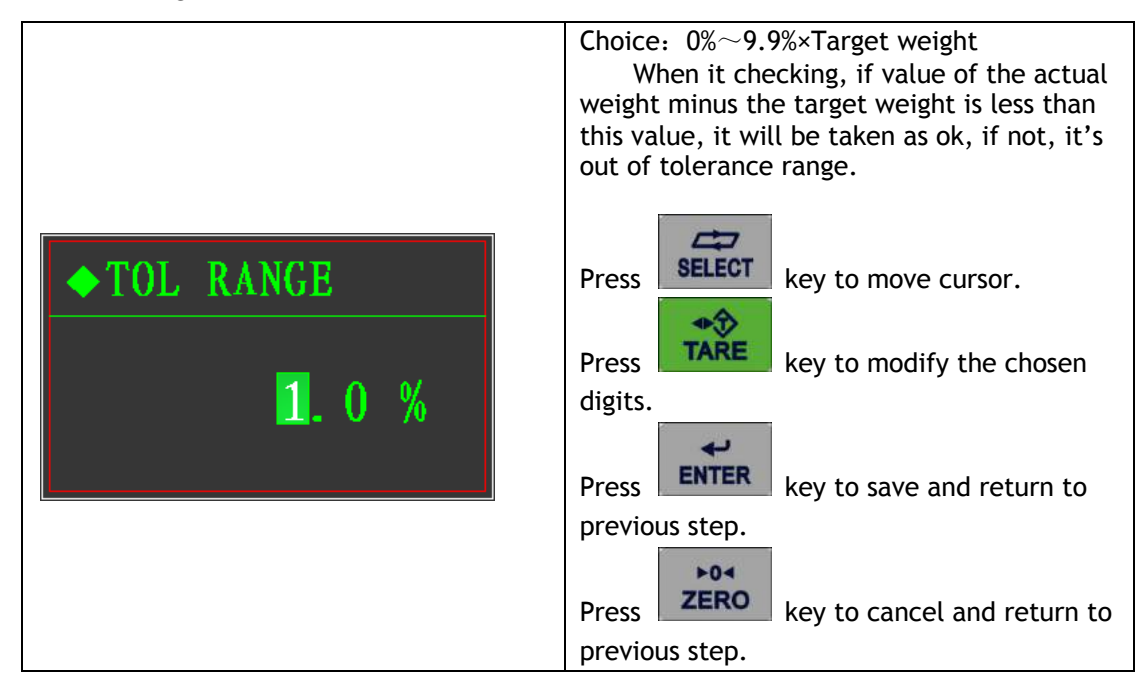

#### First material tare

| A EIDOT TADE         | <ul><li>×: The first material doesn't need tare</li><li>J: The first material need tare</li></ul> |
|----------------------|---------------------------------------------------------------------------------------------------|
| VITASI TAKE          |                                                                                                   |
| FIRST TARE? $\times$ | Press ENTER key to save change and return.                                                        |
|                      | Press <b>ZERO</b> key to cancel and return.                                                       |

## Cycle times of batching

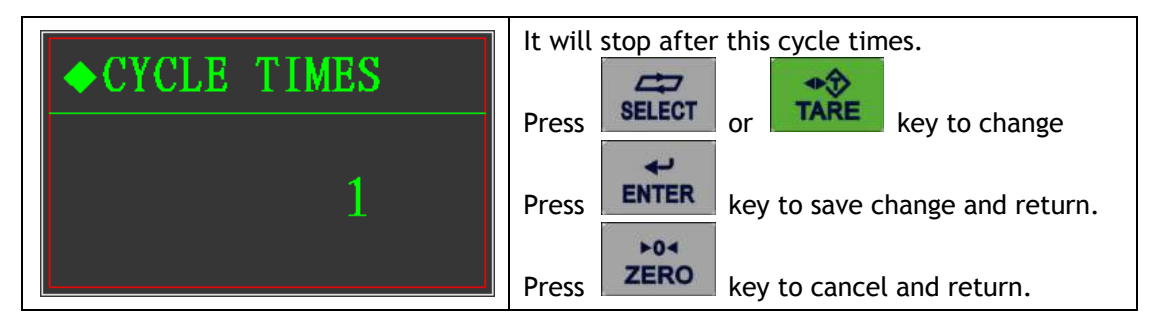

<u>Adjust range</u>

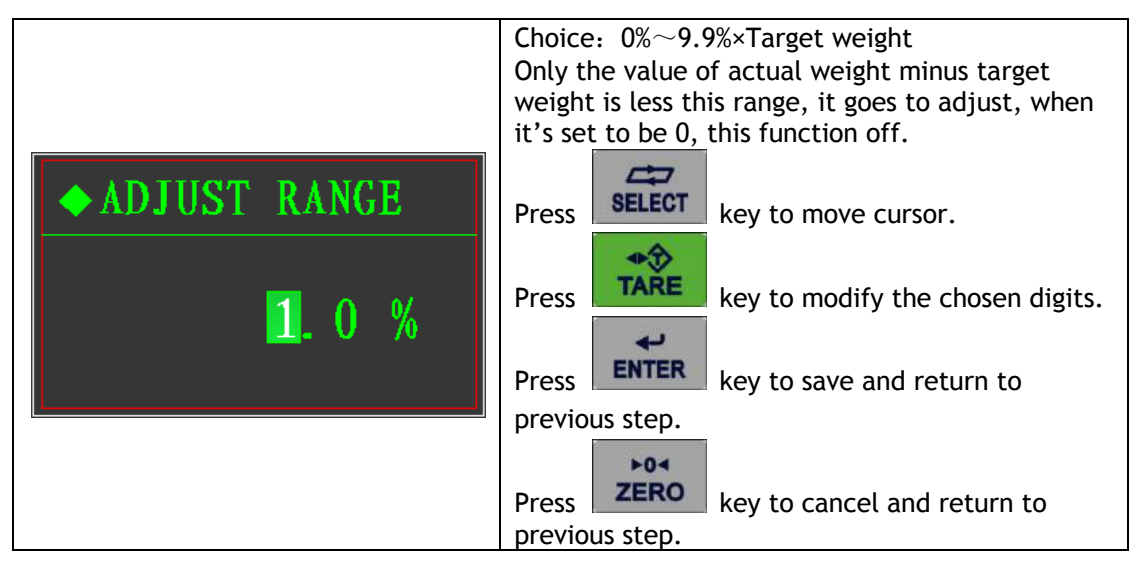

# 9.4.4 Communication protocol

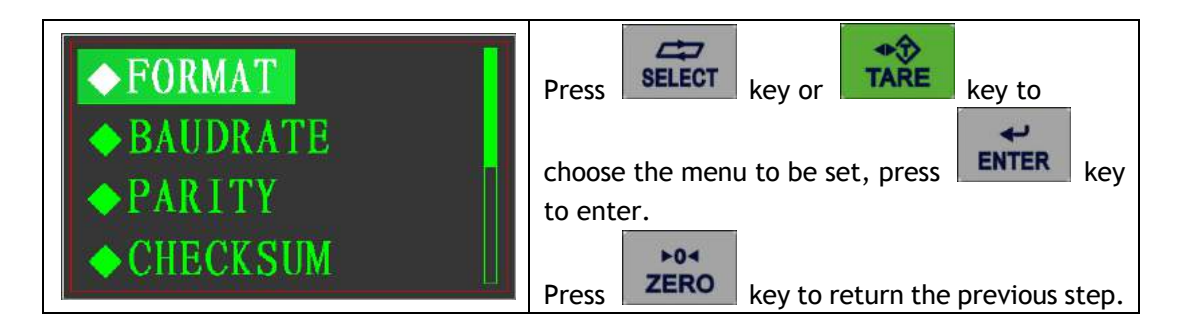

|  |  |  | ADDRESS | ◆ NODE |
|--|--|--|---------|--------|
|--|--|--|---------|--------|

Output mode

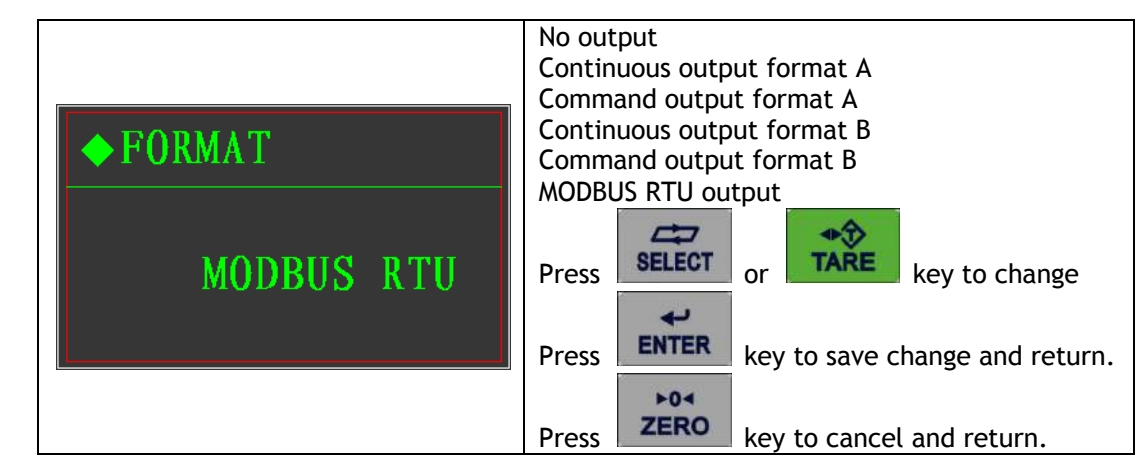

Baud rate

|                                       | Choice: 300 bit/s; 600 bit/s;                     |
|---------------------------------------|---------------------------------------------------|
|                                       | 1200 bit/s; 2400 bit/s;                           |
|                                       | 4800 bit/s; 9600 bit/s;                           |
| ● BAUDRATE                            | 19200 bit/s; 38400 bit/s;                         |
| · · · · · · · · · · · · · · · · · · · | 57600 bit/s; 115200 bit/s;                        |
| 19200                                 | Press SELECT or TARE key to change                |
|                                       | Press <b>ENTER</b> key to save change and return. |
|                                       | F04                                               |
|                                       | Press <b>ZERO</b> key to cancel and return.       |

# Parity check

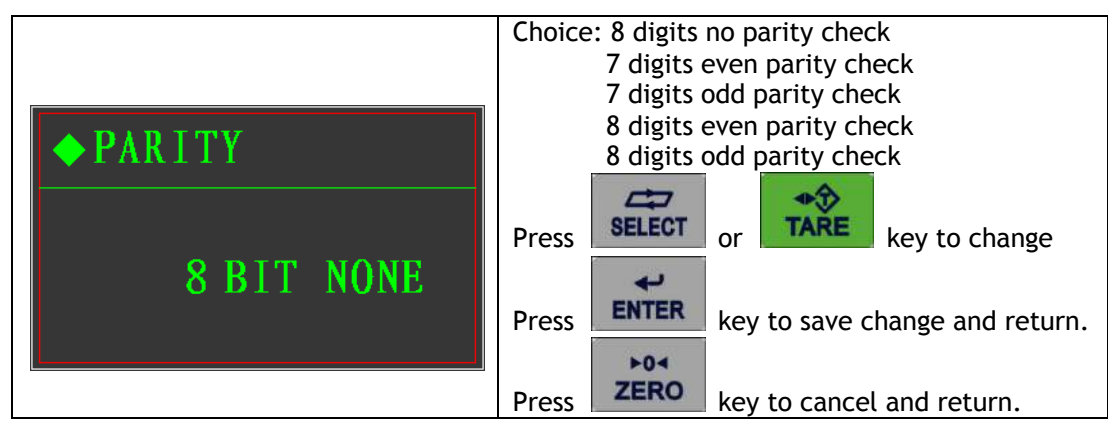

## <u>Checksum</u>

|            | Choice: No transmitting<br>Transmitting           |
|------------|---------------------------------------------------|
| ◆ CHECKSUM | Press SELECT or TARE key to change                |
| NO         | Press <b>ENTER</b> key to save change and return. |
|            | Press <b>ZERO</b> key to cancel and return.       |

Indicator address

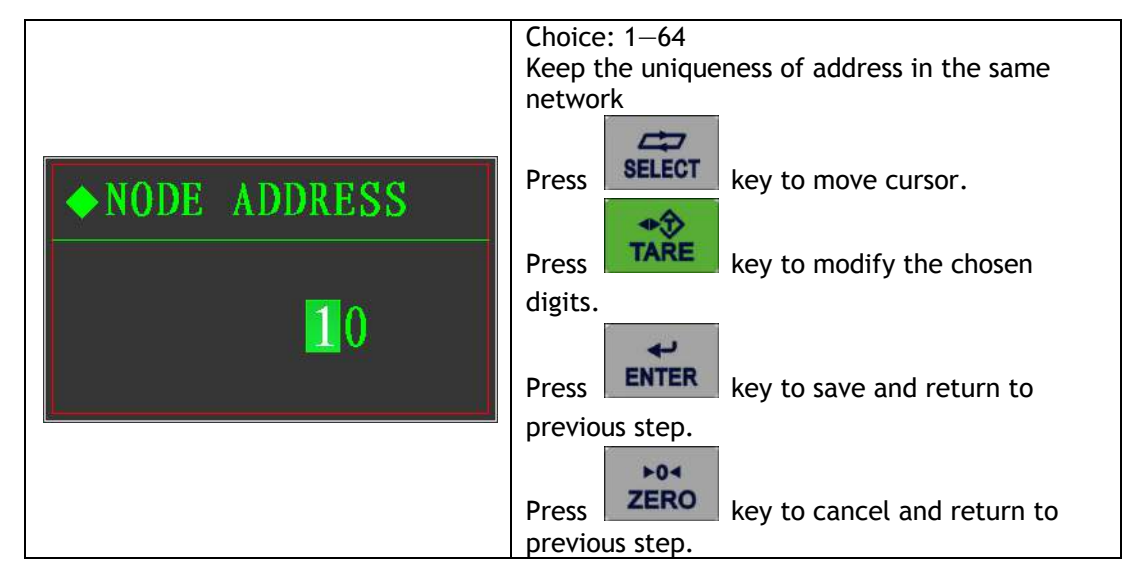

# 9.4.5 Analog quantity output

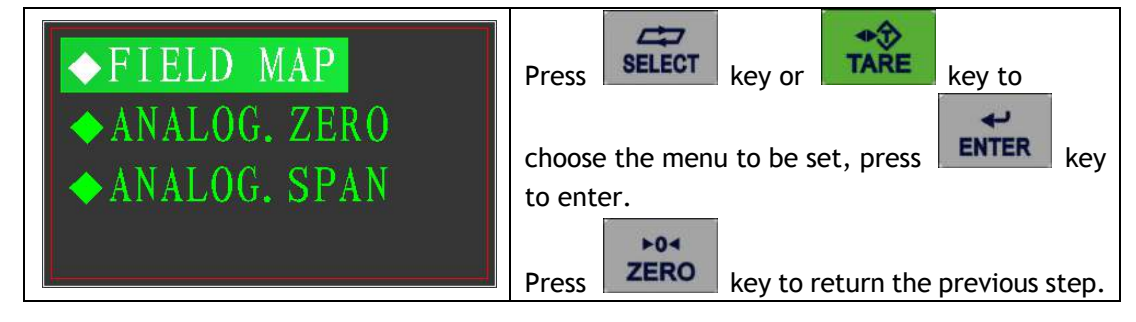

# Output type choose

| ◆FIELD MAP | Choice: $0 \sim +5V$ ; $0 \sim +10V$ ;<br>-5V $\sim +5V$ ; -10V $\sim +10V$ ;<br>4mA $\sim 20$ mA; 0mA $\sim 20$ mA; |
|------------|----------------------------------------------------------------------------------------------------|
| 4 ~ 2 0mA  | Press SELECT or TARE key to change<br>Press key to save change and return.                                           |

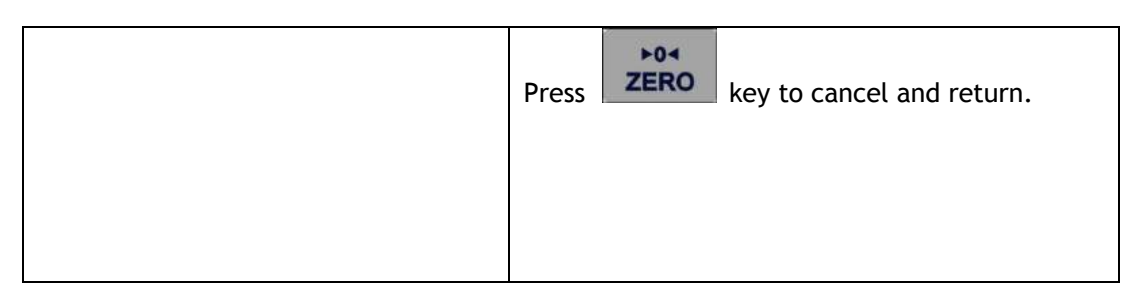

Zero calibration (coarse-small-fine)

| ◆ZERO. COARSE |
|---------------|
| 000000        |
| ◆ZERO. SMALL  |
| 000000        |
|               |
| ◆ZERO. FINE   |
| 00000         |
|               |

Full scale calibration (coarse-small-fine)

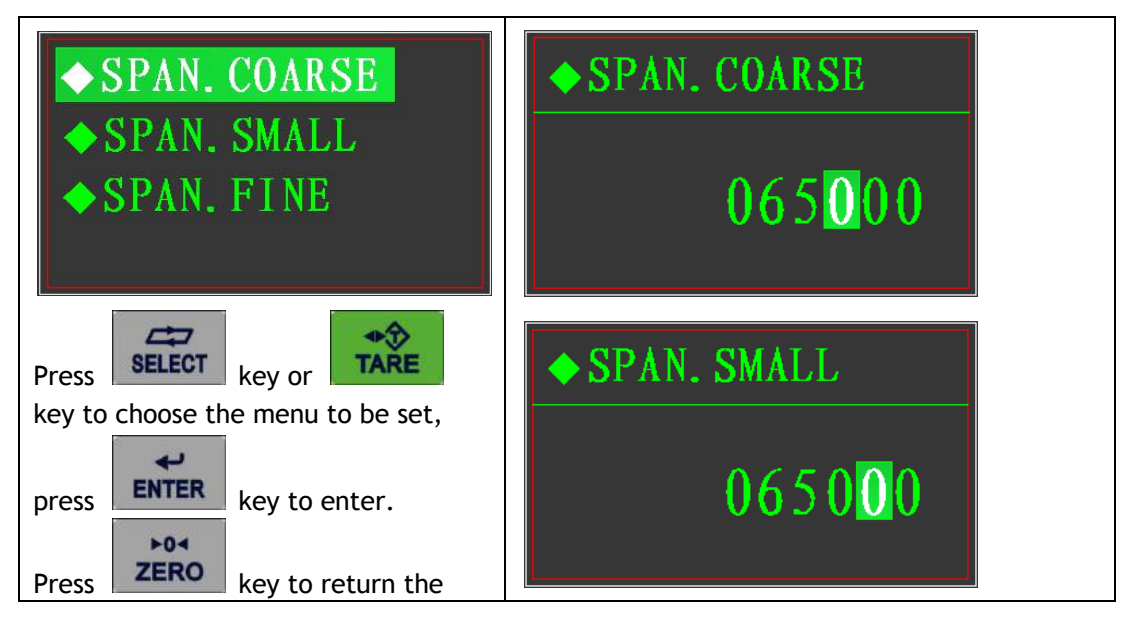

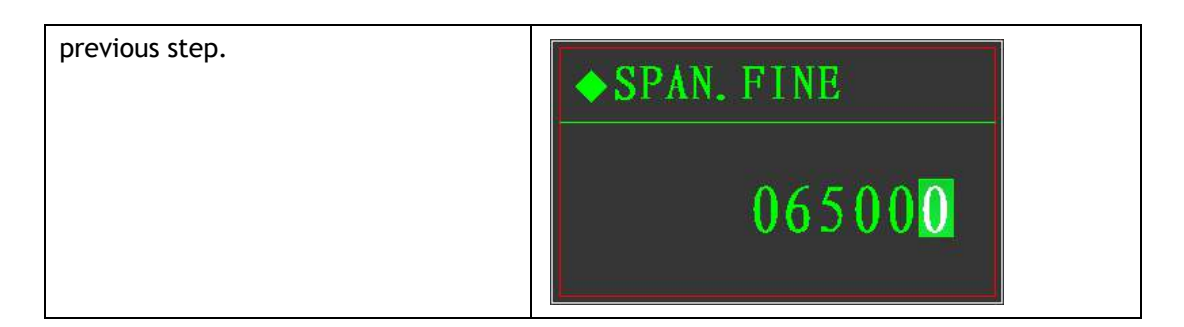

# 5.4.6 Diagnosis and maintenance

| <ul> <li>◆ RELOAD</li> <li>◆ FREE CAL</li> <li>◆ INPUT TEST</li> <li>◆ OUTPUT TEST</li> </ul> | Press key or key to                                                                                                |
|-----------------------------------------------------------------------------------------------|----------------------------------------------------------------------------------------------------|
| <ul> <li>◆BACKUP</li> <li>◆RELEASE</li> <li>◆OUT MAPPING</li> </ul>                           | choose the menu to be set, press <b>ENTER</b> key to enter.<br>Press <b>Press</b> key to return the previous step. |

<u>Reload</u>

| ◆RELOAD<br>RELOAD? × | Choose √ to reload the default parameters |
|----------------------|-------------------------------------------|
| ◆RELOAD<br>RELOAD    | Reloading                                 |

| ◆FREE CAL<br>FREE CAL? ×                                                                  | Choose √ to enter                                                                                                    |
|-------------------------------------------------------------------------------------------|----------------------------------------------------------------------------------------------------|
|                                                                                           | Menus                                                                                                    |
| <ul> <li>CAPACITY</li> <li>SENSITIVITY</li> <li>CAL. ZERO</li> <li>MANUAL MEND</li> </ul> | Press SELECT key or TARE key to<br>choose the menu to be set, press<br>key to enter.<br>Press ZERO key to return the previous<br>step. |
|                                                                                           | Input the full capacity of load cells                                                                                                  |
| ◆ CAPACITY                                                                                | Press <b>SELECT</b> key to move cursor.<br>Press key to modify the chosen                                                              |
| 000100                                                                                    | digits.<br>Press ENTER key to save and return to previous step.                                                                        |
|                                                                                           | Press key to cancel and return to previous step.                                                                                       |
|                                                                                           | Input the sensitivity of load cells                                                                                                    |
| ◆ SENSITIVITY                                                                             | Press SELECT or TARE key to change                                                                                                    |
| 2 mV/V                                                                                    | Press <b>ENTER</b> key to save change and return.                                                                                      |
|                                                                                           | Press <b>ZERO</b> key to cancel and return.                                                                                            |
| ◆CAL.ZERO<br>EMPTY SCALE?                                                                 | Zero calibration                                                                                                    |

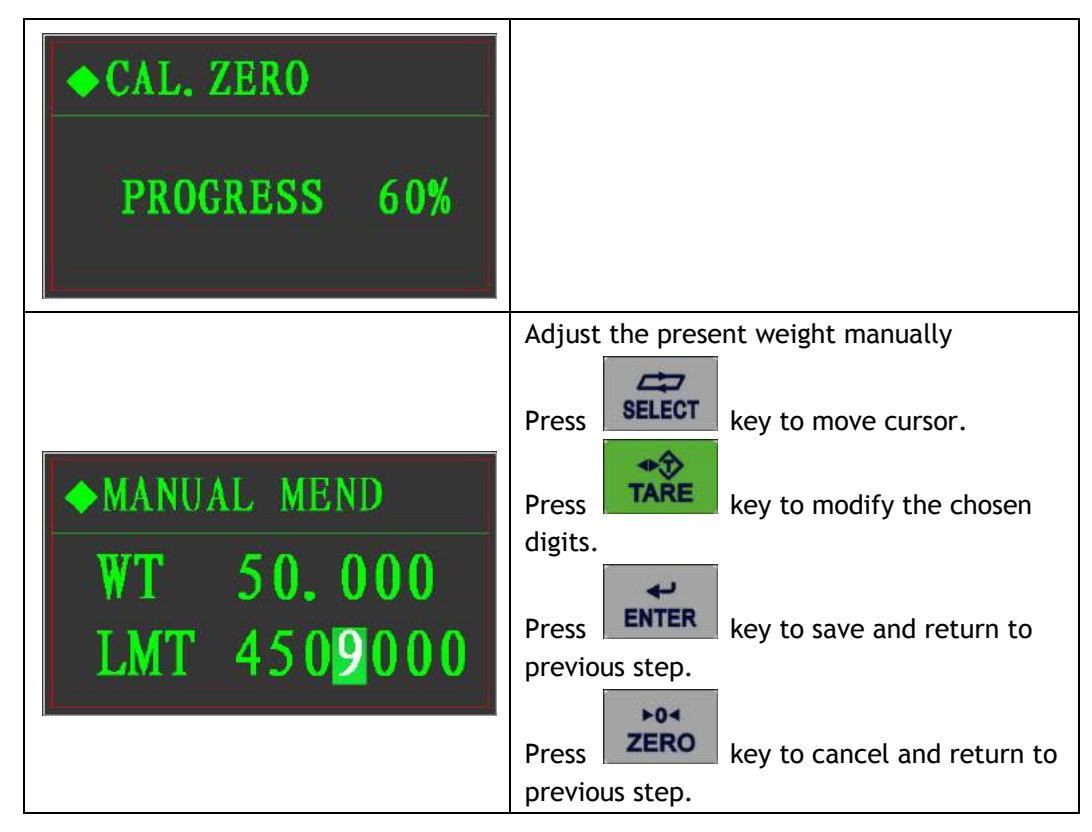

Input interface test

| ◆ INPUT TEST                                          |                             |
|-------------------------------------------------------|-----------------------------|
| INPUT TEST? $\times$                                  | Choose √ to enter test menu |
| ◆INPUT TEST                                           |                             |
| $\begin{array}{c ccccccccccccccccccccccccccccccccccc$ | Input test interface        |

Output interface test

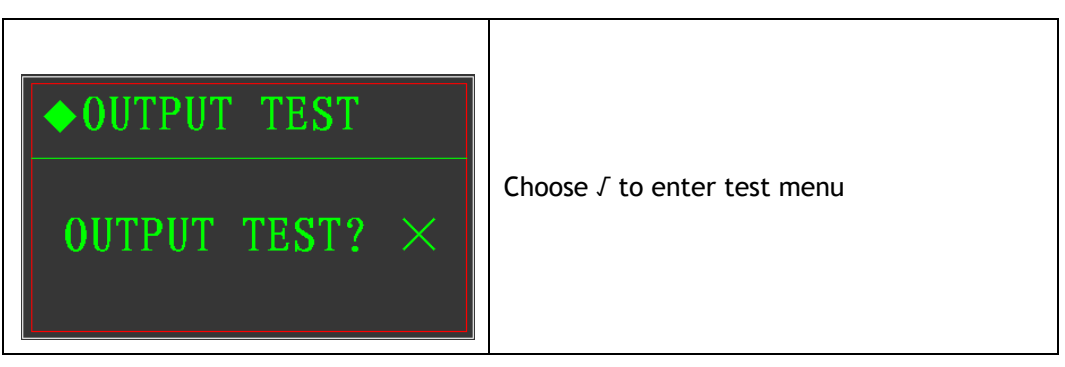

| ◆OUTPUT TEST            |                       |
|-------------------------|-----------------------|
| <u>00000000</u><br>0000 | Output test interface |

# Backup parameters

| ◆ BACKUP<br>BACKUP? ×         | Choose √ to backup parameters |
|-------------------------------|-------------------------------|
| ◆ BACKUP<br>PASSWORD:<br>1186 | Input the password            |
| ◆ BACKUP<br>PASSWORD ERROR!   | Password wrong                |
| ◆ BACKUP<br>BACKUP            | Backup                        |

Retrieve the backup parameters

| ◆RELEASE<br>RELEASE? × | Choose √ to retrieve the backup parameters   |
|------------------------|----------------------------------------------|
| ◆ RELEASE NOT BACKUP!! | Indicates that there is no backup parameters |
| ◆ RELEASE<br>RELEASE   | Retrieving                                   |

Alternate output mapping

| ◆OUT MAPPING<br>TOL | Choices:<br>Tolerance output, fast feeding output, fine<br>feeding output, discharging output.<br>If the original output interface broken or<br>with problem, you can mapping that<br>interface to this alternate one by changing<br>the cables.<br>Press SELECT or TARE key to change<br>Press key to save change and |
|---------------------|----------------------------------------------------------------------------------------------------|
|                     | return.                                                                                                    |
|                     | Press <b>ZERO</b> key to cancel and return.                                                                                                    |

# 9.5 Recipes Parameters set

|                          | Press SELECT key or Key to                   |
|--------------------------|----------------------------------------------|
| Basic + 4 materials type | choose the menu to be set, press             |
|                          | key to enter.                                |
|                          | Press <b>ZERO</b> key to return the previous |

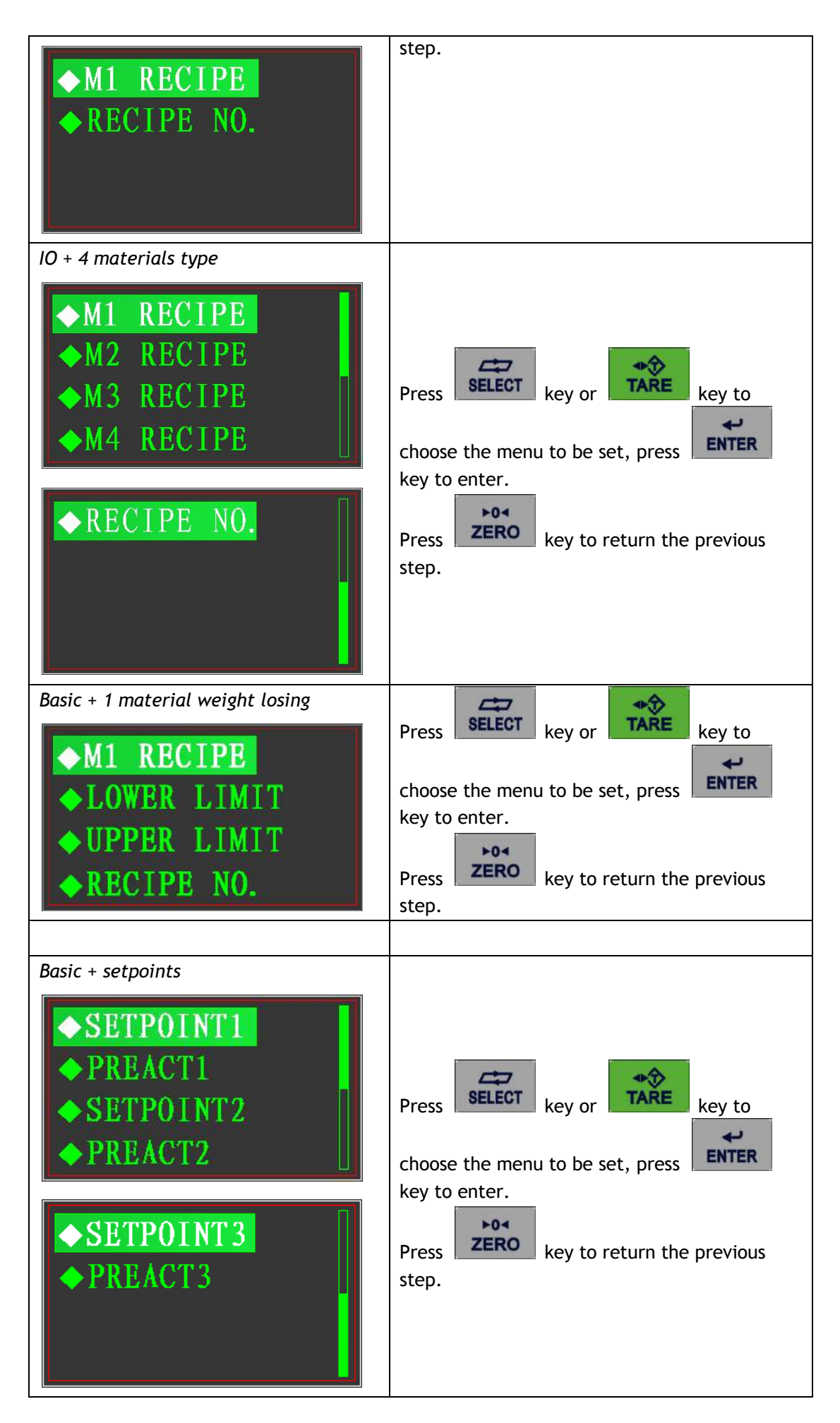

# <u>M1 recipe set</u>

| <ul> <li>M1 TARGET</li> <li>M1 FINE</li> <li>M1 PREACT</li> </ul> | Press SELECT key or TARE key to<br>choose the menu to be set, press<br>key to enter.<br>Press ZERO key to return the previous<br>step. |
|-------------------------------------------------------------------|----------------------------------------------------------------------------------------------------|
|                                                                   | Target weight:                                                                                                    |
|                                                                   | tank/container.etc                                                                                                    |
| ◆M1 TARGET                                                        | Press select key to move cursor.                                                                                                    |
|                                                                   | Press <b>TARE</b> key to modify the chosen                                                                                             |
| 010.000                                                           | digits.<br>Press ENTER key to save and return to                                                                                       |
|                                                                   | previous step.                                                                                                    |
|                                                                   | Press ZERO key to cancel and return to previous step.                                                                                  |
|                                                                   | Fine weight:                                                                                                    |
|                                                                   | The relative weight between TARGET and                                                                                                 |
|                                                                   | FAST (when it finish the fast filling and                                                                                              |
|                                                                   | change to fine filling), it's the relative value                                                                                       |
|                                                                   | but not actual value.                                                                                                    |
| ◆M1 FINE                                                          | Press select key to move cursor.                                                                                                    |
|                                                                   | Press <b>TARE</b> key to modify the chosen                                                                                             |
| <u>U</u> U2.000                                                   | digits.<br>Press key to save and return to                                                                                             |
|                                                                   | Press ZERO key to cancel and return to previous step.                                                                                  |

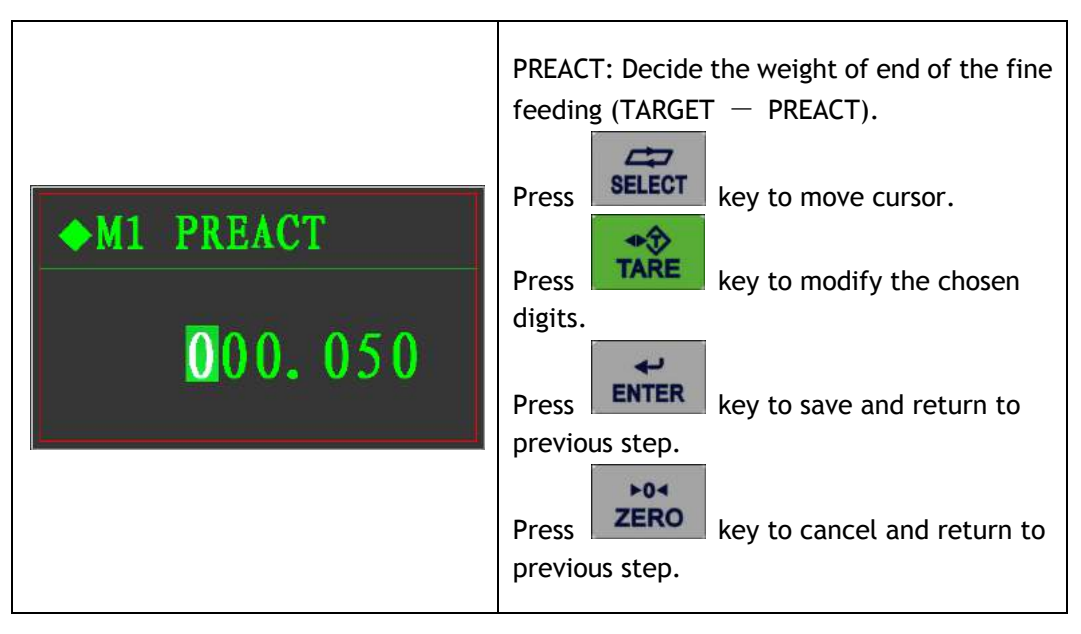

M2、M3、M4 recipes the same as M1

<u>Recipe numbers set</u>

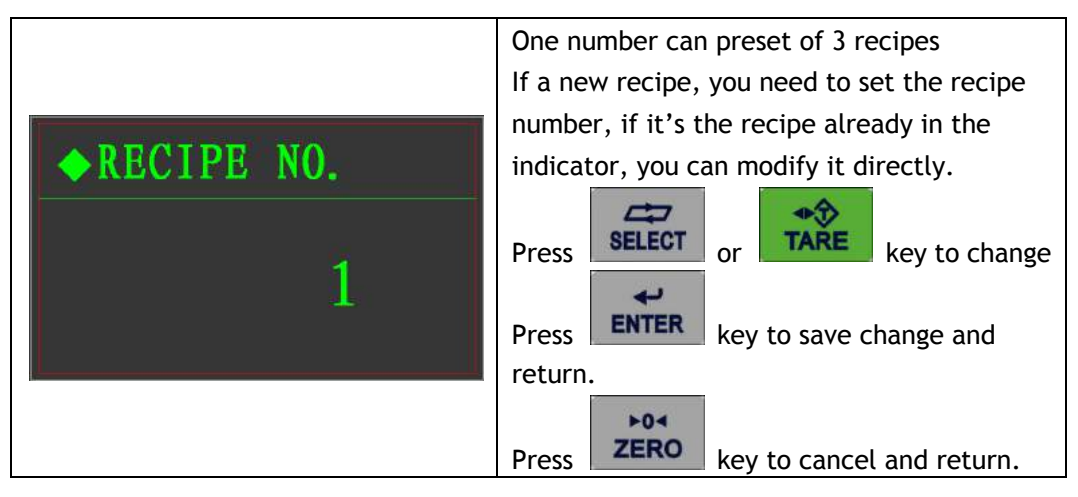

Upper and lower weight limitations

|                                  | It needed to be set when it using for losing                                                                                                    |
|----------------------------------|----------------------------------------------------------------------------------------------------|
| <pre>◆LOWER LIMIT </pre> OO2.000 | weight filling<br>Lower limitation: the minimum remaining<br>after the end of discharging.<br>Upper limitation: the approximated<br>maximum weight it can reach.                                     |
| ◆UPPER LIMIT                     | During feeding, if the weight <(target + lower<br>limitation), the indicator will open the<br>supplement feeding valve until the weight<br>reach to upper limitation and then start to<br>discharge. |
|                                  | Note: If the target weight < (Upper limitation<br>- Lower limitation), every start will end after<br>once time discharge.                                                                            |

| -                                             |
|-----------------------------------------------|
| If the target weight > (Upper limitation -    |
| Lower limitation), it will discharge more     |
| times until it reach to the target value.     |
| Press SELECT key to move cursor.              |
| Press <b>TARE</b> key to modify the chosen    |
| digits.                                       |
| Press <b>ENTER</b> key to save and return to  |
| previous step.                                |
| Press <b>ZERO</b> key to cancel and return to |
| previous step.                                |

## <u>Setpoint 1</u>

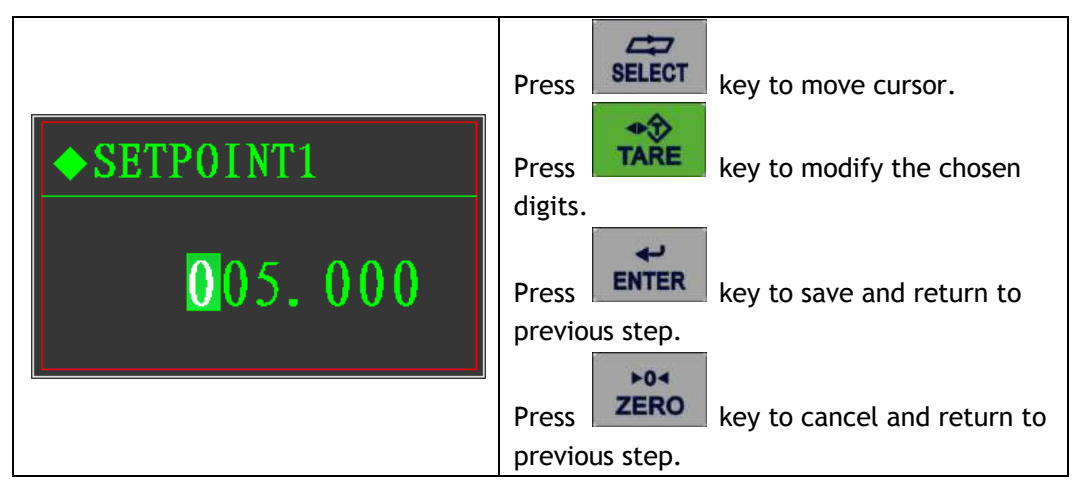

Setpoint 2 and setpoint 3 the same as above set.

# Preaction 1 set

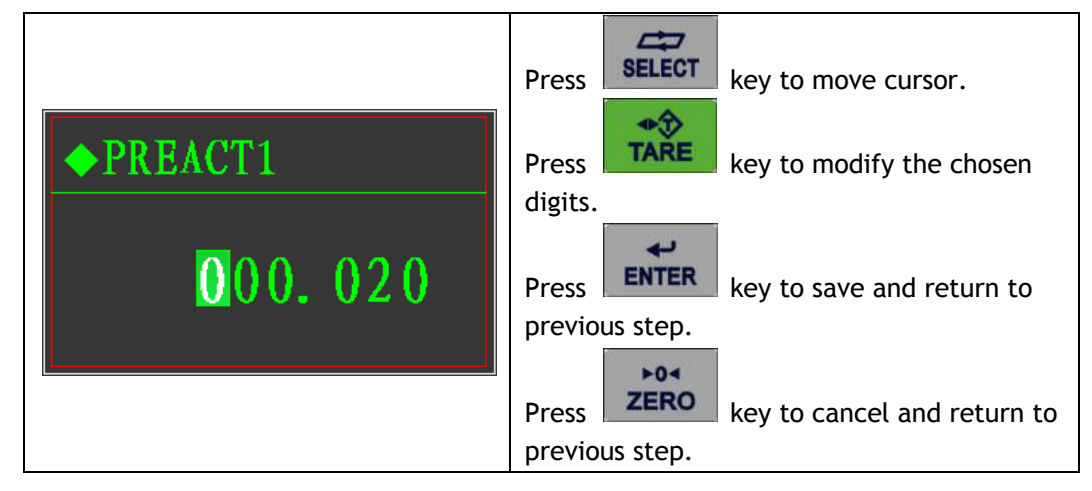

Preaction 2 and preaction 3 the same set as above

# 9.6 Printing table format

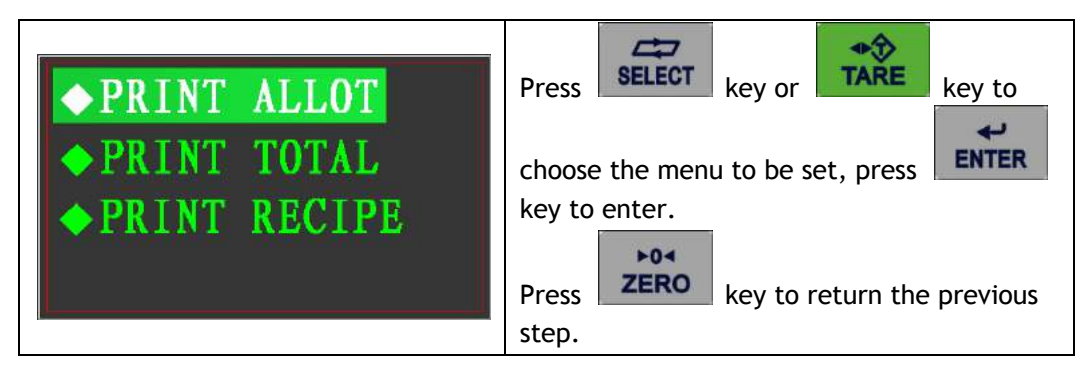

9.7 System set

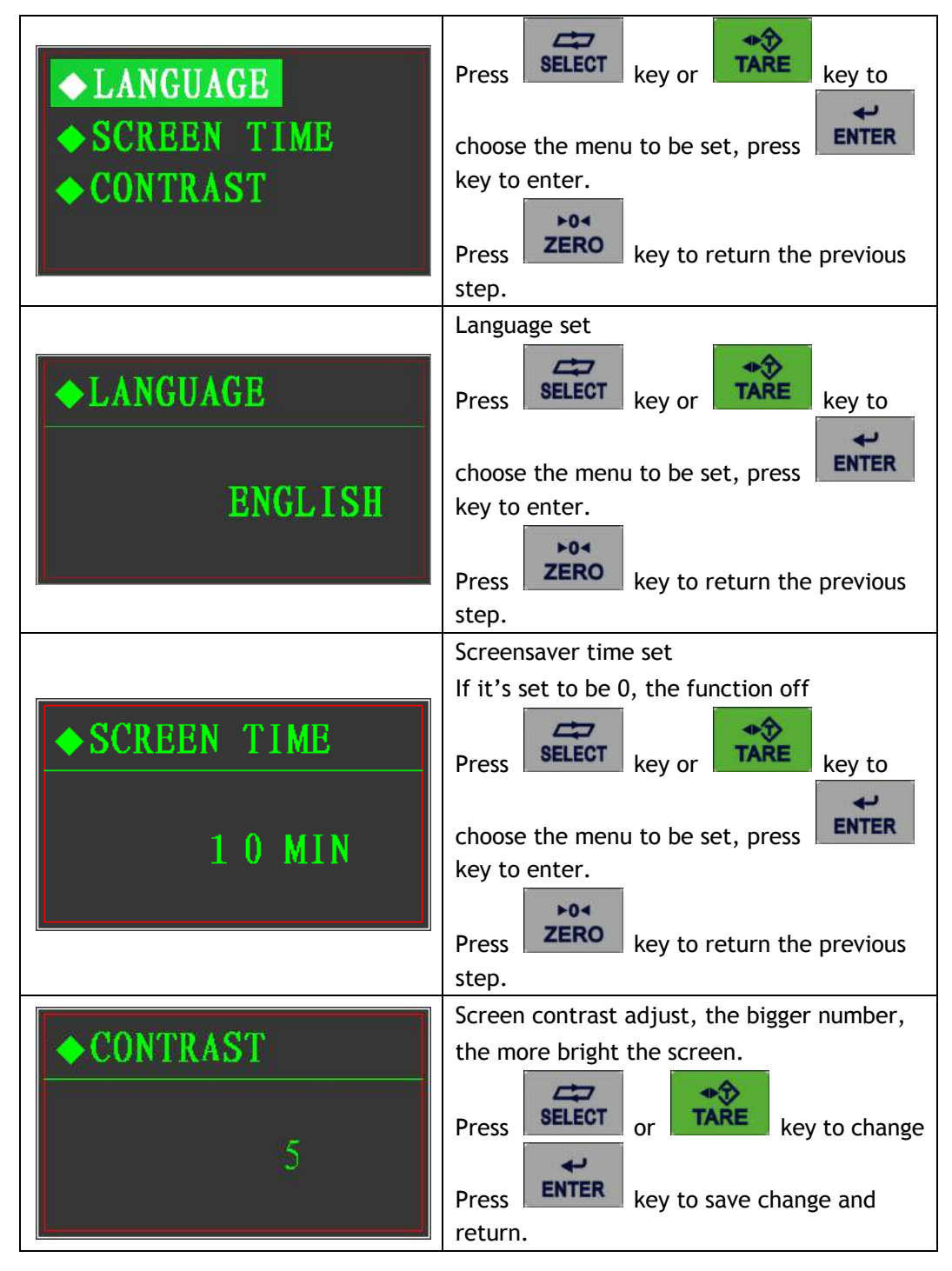

10. Appendix: Communication Protocol

#### 10.1 Continuous transmitting format A

Format A

|     |   |   |   |   |   | [ | Data | forma | at (1 | 8 byt | es) |    |   |   |   |    |     |
|-----|---|---|---|---|---|---|------|-------|-------|-------|-----|----|---|---|---|----|-----|
| STX | A | В | С | х | х | х | Х    | Х     | Х     | Х     | Х   | х  | х | Х | Х | CR | CKS |
| I   |   |   |   |   |   |   | ]    | V     |       |       | V   | VI |   |   |   |    |     |

I、 <STX>ASCII start sign (02H)。

 $\amalg_{\sim}$  status  $A_{\sim}~B_{\sim}~C,~$  refer to below table

 ${
m III}$ . Weight value, gross weight or net weight, 6 ASCII digits without sign and decimal point.

- IV. Tare value, 6 ASCII digits without sign and decimal point.
- V、 <CR>ASCII Enter sign (ODH)。
- VI、 <**CKS**> checksum

| BIT  | Status A                              | Status B                                                    | Status C                                                                |
|------|---------------------------------------|-------------------------------------------------------------|-------------------------------------------------------------------------|
| Bit0 | Decimal point position:               | 0=Current value is gross<br>1=Current value is net          | 000 : Stop<br>001 : Material 1 feed<br>010 : Material 2 feed            |
| Bit1 | 001:XXXXX0<br>010:XXXXXX<br>011:XXXXX | 0=Display value is positive<br>1=Display value is negative  | 010 : Material 2 feed<br>011 : Material 3 feed<br>100 : Material 4 feed |
| Bit2 | 100:XXXX.XX<br>101:XXX.XXX            | 0=Within display range<br>1=Out of display range            | 101 : Discharging<br>110 : Batching<br>Suspense<br>111 : Batching run   |
| Bit3 | Fast feed output<br>0=Off 1=On        | 0=Current weighing stable<br>1=Current weighing<br>unstable | Always 0                                                                |
| Bit4 | Fine feed output<br>0=Off 1=On        | Always 1                                                    | 0 : stand display<br>1 : ×10 display                                    |
| Bit5 | Always 1                              | Always 1                                                    |                                                                         |
| Bit6 | Always 0                              | Always 0                                                    |                                                                         |
| Bit7 | Always 0                              | Always 0                                                    |                                                                         |

#### 10.2 Command transmitting format A

|     | <u> </u>     |                      |
|-----|--------------|----------------------|
| No. | Command sign | Note                 |
| 1   | "C" or "c"   | Clear tare           |
| 2   | "P" or "p"   | Print gross tare net |
| 3   | "T" or "t"   | Tare                 |
| 4   | "Z" or "z"   | Zero                 |

10.3 Continuous transmit format B

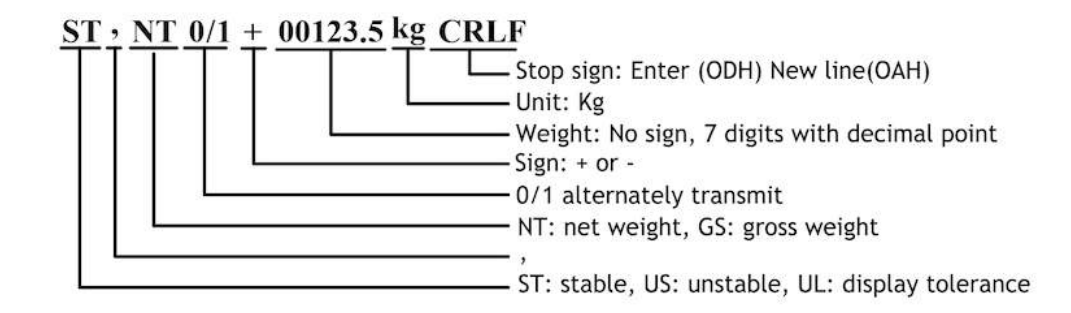

#### 10.4 Command output format B

| No. | Command letter               | Indicator response                                                                                                    |
|-----|------------------------------|----------------------------------------------------------------------------------------------------|
| 1   | READ+ENTER NEWLINE           | Refer to <indicator and="" reading="" status="" weight=""></indicator>                                                                                                    |
| 2   | TARE+ ENTER NEWLINE          | Refer to <tare and="" reading="" status="" weight=""></tare>                                                                                                    |
| 3   | TARE ON+ ENTER<br>NEWLINE    | Tare operation<br>Works: return YES+ ENTER NEWLINE<br>No work: return NO? + ENTER NEWLINE                                                                                                    |
| 4   | TARE OFF+ ENTER<br>NEWLINE   | Clear tare<br>Works: return YES+ ENTER NEWLINE<br>No work: return NO? + ENTER NEWLINE                                                                                                    |
| 5   | ZERO ON+ ENTER<br>NEWLINE    | Zero operation<br>Works: return YES+ ENTER NEWLINE<br>No work: return NO? + ENTER NEWLINE                                                                                                    |
| 6   | CAL XXXXXX+ ENTER<br>NEWLINE | XXXXXX is loading weight value, W, without<br>decimal point<br>If W=0, zero calibration.<br>If W≠0, loading weight calibration.<br>Indicator response:<br>Zero calibration done:<br>ZERO YES+ ENTER NEWLINE<br>Zero calibration vibrate:<br>ZERO E1+ ENTER NEWLINE<br>Loading weight calibration done<br>SPAN YES+ ENTER NEWLINE<br>Loading weight calibration vibrate:<br>SPAN E1+ ENTER NEWLINE<br>Input data is too small:<br>SPAN E2+ ENTER NEWLINE<br>Input data is too big:<br>SPAN E3+ ENTER NEWLINE<br>Loading weight is too big:<br>SPAN E4+ ENTER NEWLINE |

Indicator weight reading and status, the indicator response format:

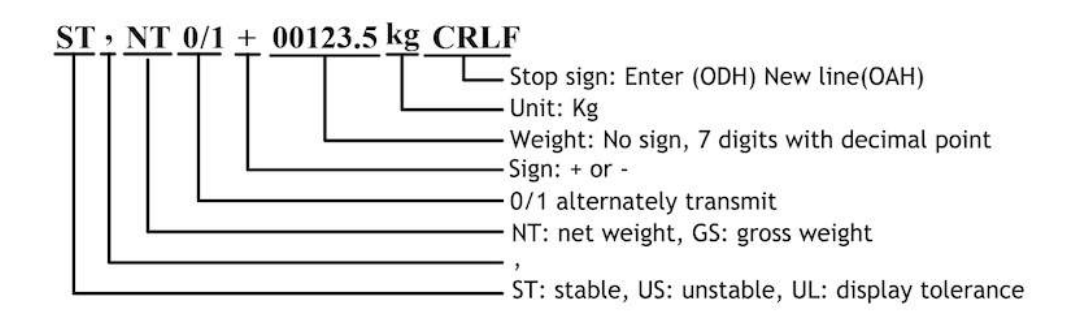

Tare weight reading and status, the indicator response:

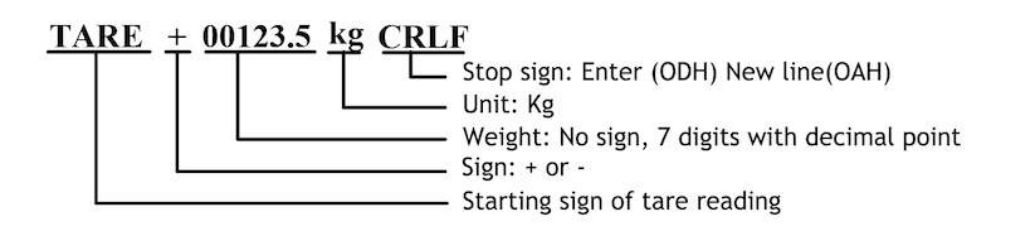

#### 10.5 MODBUS output format

MODBUS is the master-slave type network communication protocol, this indicator acts as the subordinate in the network for called by the host system, the format is RTU and support 03 and 06 functions. The parameter needs to be set as F4.1=5 and the address of Modbus to set in F4.5, the mapping address definitions as the below table:

| Address | Digits   | Note (read only)                                          |  |  |  |  |
|---------|----------|-----------------------------------------------------------|--|--|--|--|
| 40001   |          | Current gross weight value                                |  |  |  |  |
| 40002   |          | Current display weight value                              |  |  |  |  |
|         | .0       | 1=material 1 in fast feeding                              |  |  |  |  |
|         | .1       | 1=material 1 in fine feeding                              |  |  |  |  |
|         | .2       | 1=scale is empty                                          |  |  |  |  |
|         | .3       | 1=reach to setpoint 1 (setpoint type)                     |  |  |  |  |
|         | .4       | 1=material 2 in fast feeding                              |  |  |  |  |
|         | .5       | 1=material 2 in fine feeding                              |  |  |  |  |
| 40002   | .6       | 1=reach to setpoint 2 (setpoint type)                     |  |  |  |  |
| 40003   | .7       | 1=reach to setpoint 3 (setpoint type)                     |  |  |  |  |
|         | .8       | 1=material 3 in fast feeding                              |  |  |  |  |
|         | .9       | 1=material 3 in fine feeding                              |  |  |  |  |
|         | .10      | 1=supplement feeding (single material losing weight mode) |  |  |  |  |
|         | .11      | 1=Indicator above tolerance or lower than tolerance       |  |  |  |  |
|         | .12      | 1=material 4 in fast feeding                              |  |  |  |  |
|         | .13      | 1=material 4 in fine feeding                              |  |  |  |  |
|         | .0       |                                                           |  |  |  |  |
|         | .1       | $01 \sim 11$ , current recipe numbers $(1 \sim 3)$        |  |  |  |  |
|         | .2       | or the current recipe numbers (1 3)                       |  |  |  |  |
|         | .3       |                                                           |  |  |  |  |
| 40004   | .4       | 1=batching run                                            |  |  |  |  |
| 40004   | .5       | 1=batching suspense                                       |  |  |  |  |
|         | .6       | 1=discharging                                             |  |  |  |  |
|         | .7       | 1=feeding finish, waiting for discharging                 |  |  |  |  |
|         | .8<br>.9 | 0000=0.001; 0011=0.01; 0110=0.1; 1001=1;                  |  |  |  |  |

| .10     | 0001=0.002; 0100=0.02; 0111=0.2; 1010=2;                                         |
|---------|----------------------------------------------------------------------------------|
|         | 0010=0.005; 0101=0.05; 1000=0.5; 1011=5;                                         |
| .11     | 1100=10: 1101=20: 1110=50:                                                       |
|         | current division.                                                                |
| .12     | 1=batching tolerance                                                             |
| .13     | 1=scale vibrate                                                                  |
| .14     | 1=manual feeding mode                                                            |
| .15     | 1=manual discharging mode                                                        |
|         | $1 \sim 4$ material batching mode: actual batched weight of current material 1.  |
| 40005   | Single material losing weight mode: the current batched value of this filling.   |
|         | (the batching value kept till start of next cycle).                              |
|         | $1 \sim 4$ material batching mode: actual batched weight of current material 2.  |
| 40004   | Single material losing weight mode: the current accumulated value of this        |
| 40006   | filling.                                                                         |
|         | (the batching value kept till start of next cycle).                              |
| 40007   | actual batched weight of current material 3. (the batching value kept till start |
| 40007   | of next cycle).                                                                  |
| 40008   | actual batched weight of current material 4. (the batching value kept till start |
| 40008   | of next cycle).                                                                  |
|         |                                                                                  |
| Address | Mapping (read and write)                                                         |
| 40009   | Tare value                                                                       |
| 40010   | Target value of material 1                                                       |
| 40011   | Target value of material 2                                                       |
| 40012   | Target value of material 3                                                       |
| 40013   | Target value of material 4                                                       |
| 40014   | Fast feeding value of material 1                                                 |
| 40015   | Fast feeding value of material 2                                                 |
| 40016   | Fast feeding value of material 3                                                 |
| 40017   | Fast feeding value of material 4                                                 |
| 40018   | Preaction quantity of material 1                                                 |
| 40019   | Preaction quantity of material 2                                                 |
| 40020   | Preaction quantity of material 3                                                 |
| 40021   | Preaction quantity of material 4                                                 |
| 40022   | Range of empty scale                                                             |
| 40023   | Preaction adjust frequency                                                       |
| 40024   | Start delay time                                                                 |
| 40025   | Discharge delay time                                                             |
| 40026   | Forbid comparing time                                                            |
| 40027   | Delay check time of material 1                                                   |
| 40028   | Delay check time of material 2                                                   |
| 40029   | Delay check time of material 3                                                   |
| 40030   | Delay check time of material 4                                                   |
| 40031   | Lower tank weight                                                                |
| 40032   | Upper tank weight                                                                |
| 40033   | Weight value of setpoint 1                                                       |
| 40034   | Weight value of setpoint 2                                                       |
| 40035   | Weight value of setpoint 3                                                       |
| 40030   | Preaction quantity of setpoint 1                                                 |
| 40037   | Preaction quantity of setpoint 2                                                 |
| 40030   | Preaction quantity or setpoint 3                                                 |
| 40039   | Qualitity used of material 1 (higher digits)                                     |
| 40040   | Qualitity used of material 2 (lower digits)                                      |
| 40041   | Qualitity used of material 2 (Inglier digits)                                    |
| 40042   | Qualitity used of material 2 (lower digits)                                      |
| 40043   | Qualitity used of material 2 (lawor digits)                                      |
| 40044   | Qualitity used of material 4 (bigher digits)                                     |
| 40040   | Qualitity used of material 4 (inglief digits)                                    |
| 40040   |                                                                                  |

|         | 0   | 1=Zero calibration done                                                      |  |  |  |  |  |  |
|---------|-----|------------------------------------------------------------------------------|--|--|--|--|--|--|
|         | 1   | 1=Loading weight calibration done                                            |  |  |  |  |  |  |
| 400.47  | 2   | 1=Writing value less than 1% during loading weight calibration               |  |  |  |  |  |  |
| 40047   | 3   | 1=Writing value more than full scale during loading weight calibration       |  |  |  |  |  |  |
|         | 4   | 1=Loading weight is not enough during loading weight calibration             |  |  |  |  |  |  |
|         | 5   | 1=running, calibration not allowed                                           |  |  |  |  |  |  |
| 4004    | 18  | Floating number of current weight                                            |  |  |  |  |  |  |
| 4004    | 19  |                                                                              |  |  |  |  |  |  |
|         |     |                                                                              |  |  |  |  |  |  |
| Address |     | Mapping (Write only)                                                         |  |  |  |  |  |  |
|         | .0  |                                                                              |  |  |  |  |  |  |
|         | .1  | $0001 \sim 0100$ , appoint the material number to be operated                |  |  |  |  |  |  |
|         | .2  |                                                                              |  |  |  |  |  |  |
|         | .3  |                                                                              |  |  |  |  |  |  |
|         |     | Start manual feeding, material bits 0-3 given:                               |  |  |  |  |  |  |
|         |     | (Eg: If 0001: material 1 batching,                                           |  |  |  |  |  |  |
|         | .4  | If 0010: material 2 batching,                                                |  |  |  |  |  |  |
|         |     | If 0011: material 3 batching,                                                |  |  |  |  |  |  |
|         |     | If 0100: material 4 batching)                                                |  |  |  |  |  |  |
| 40101   | .5  | /                                                                            |  |  |  |  |  |  |
| 40101   | .6  |                                                                              |  |  |  |  |  |  |
|         | .7  | /                                                                            |  |  |  |  |  |  |
|         | .8  | Start auto feeding                                                           |  |  |  |  |  |  |
|         | .9  | Suspend batching or discharging                                              |  |  |  |  |  |  |
|         | .10 | Stop emergency                                                               |  |  |  |  |  |  |
|         | .11 | Start discharge (after feeding end and discharging type is manual)           |  |  |  |  |  |  |
|         | .12 | Tare (not batching, not vibrate and tare allowed)                            |  |  |  |  |  |  |
|         | .13 | Clear tare (not batching, not vibrate and tare allowed)                      |  |  |  |  |  |  |
|         | .14 | Zero (not batching, not vibrate)                                             |  |  |  |  |  |  |
|         | .15 | Continue batching or discharging                                             |  |  |  |  |  |  |
|         | .0  |                                                                              |  |  |  |  |  |  |
|         | .1  | $0001 \sim 0011$ . Choose working recipe number                              |  |  |  |  |  |  |
|         | .2  |                                                                              |  |  |  |  |  |  |
| 40102   | .3  |                                                                              |  |  |  |  |  |  |
| 40102   | .4  | 10: Chose manual batching during all cycles.                                 |  |  |  |  |  |  |
|         | .5  | 11: Chose auto batching during all cycles.                                   |  |  |  |  |  |  |
|         | .6  | 10: Chose manual discharging during all cycles.                              |  |  |  |  |  |  |
|         | .7  | 11: Chose auto discharging during all cycles.                                |  |  |  |  |  |  |
|         |     | Scale calibration:                                                           |  |  |  |  |  |  |
| 4010    | )3  | 0: Zero calibration                                                          |  |  |  |  |  |  |
|         |     | XXXXX: loading weight calibration (XXXXX is the value of the loading weight) |  |  |  |  |  |  |

#### 10.6 Multi materials jointed work with relay connected

The below chart is for connecting of 4 materials batching, the input and output can be connected as common source or common grounded, for single material, connect the three relay to the connecting terminals of fast feeding, fine feeding and discharging.

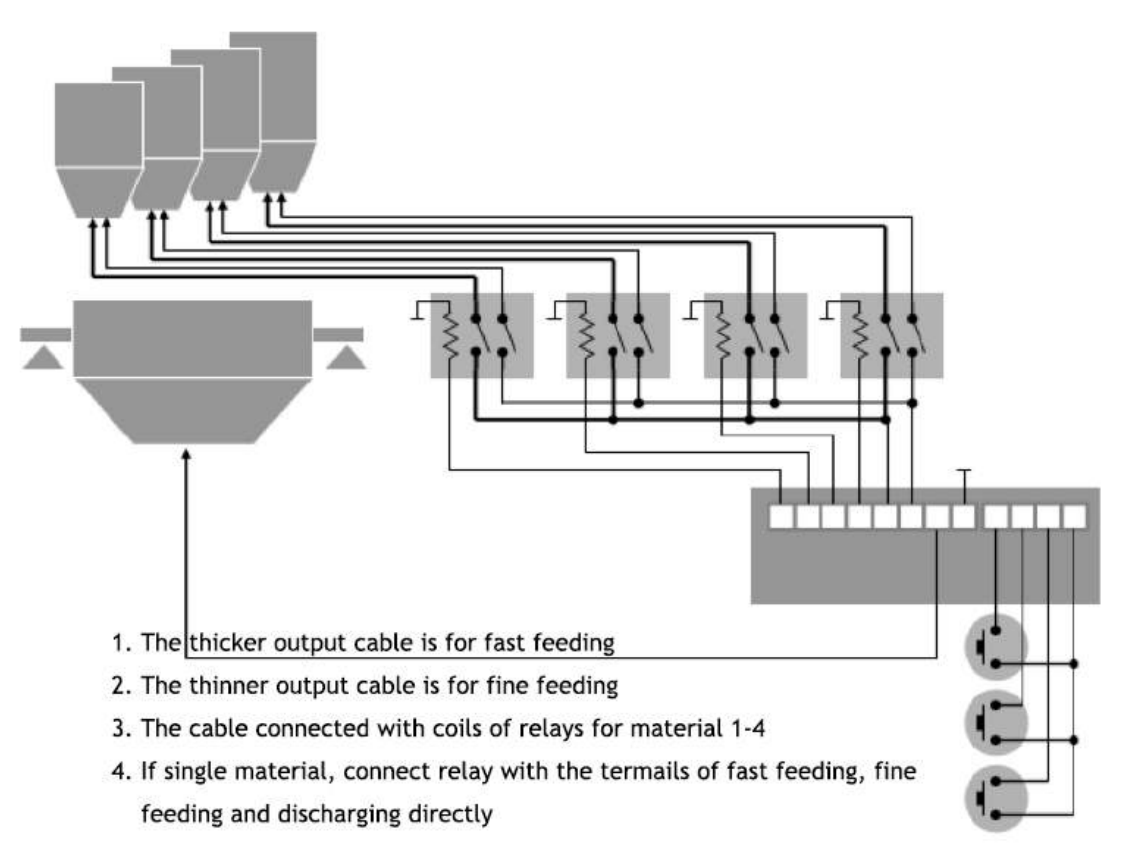

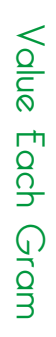

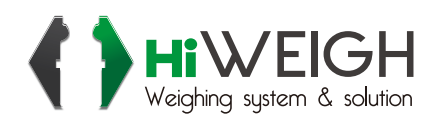

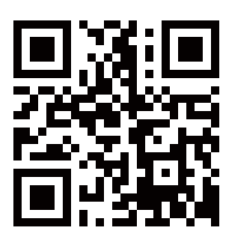

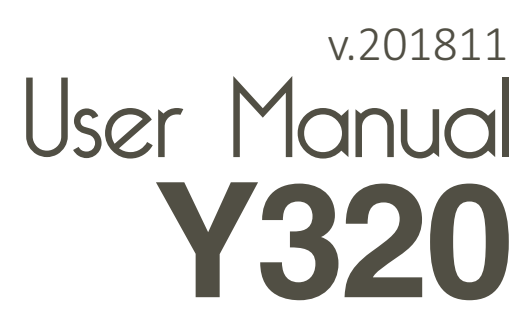

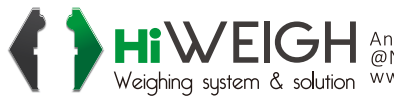

HIVEIGH An ISO9001 registered company @No.335 Haishen, Xingxin Road, Huinan Town, Pudong District, Shanghai 201301, China Weighing system & solution Www.hiweigh.com All rights reserved, specifications subject to change without notice